# SUZOHAPP

# FrontLoad Series

# FrontLoad Bill Validator

### **Operation and Service Manual**

### Part 1. Operation Manual

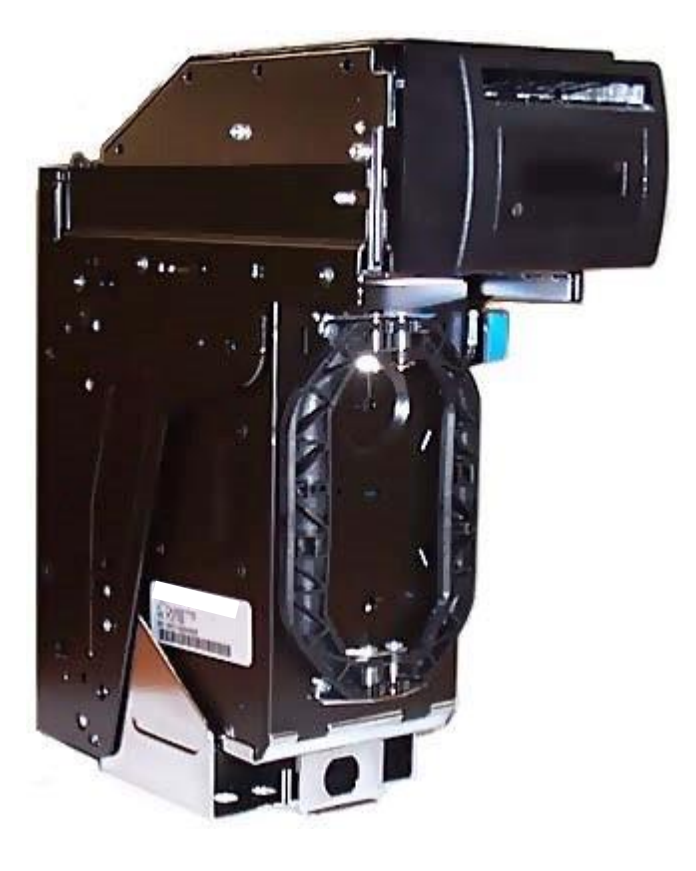

Part 1. Operation Manual

## **Table of Contents**

| INTRODUCTION                                 | 1-3  |
|----------------------------------------------|------|
| PRODUCT OVERVIEW                             | 1-4  |
| GENERAL SPECIFICATIONS                       | 1-7  |
| DIMENSIONS                                   | 1-9  |
| GENERAL WIRING DIAGRAM                       | 1-15 |
| MODULAR SYSTEM                               | 1-16 |
| CHOOSING PART NUMBERS FOR THE BILL VALIDATOR | 1-31 |
| INSTALLATION                                 | 1-32 |
| INTERFACE CONNECTION                         | 1-38 |
| SWITCH SETTINGS                              | 1-44 |
| MAINTENANCE & SERVICE                        | 1-47 |
| SOFTWARE UPDATES                             | 1-49 |
| TROUBLESHOOTING                              | 1-53 |
| TECHNICAL SUPPORT                            | 1-61 |

#### **INTRODUCTION**

The scope of this document is to provide full and clear information about the FL/MFL series of Suzohapp bill validators.

This documents will be useful for those whose needs are:

- Development of new equipment with FL/MFL bill validators;
- Choice of the part number for the FL/MFL bill validator;
- Installation of the FL/MFL bill validator;
- Maintenance and service for the FL/MFL bill validator; Repair of the FL/MFL bill validator.

#### **PRODUCT OVERVIEW**

Suzohapp's FrontLoad bill validator was developed to validate a wide variety of currencies. The unit's modular design provides extreme flexibility, allowing you to customize the bill validator to suit your individual requirements.

The Suzohapp FrontLoad bill validator provides front access to a lockable cassette.

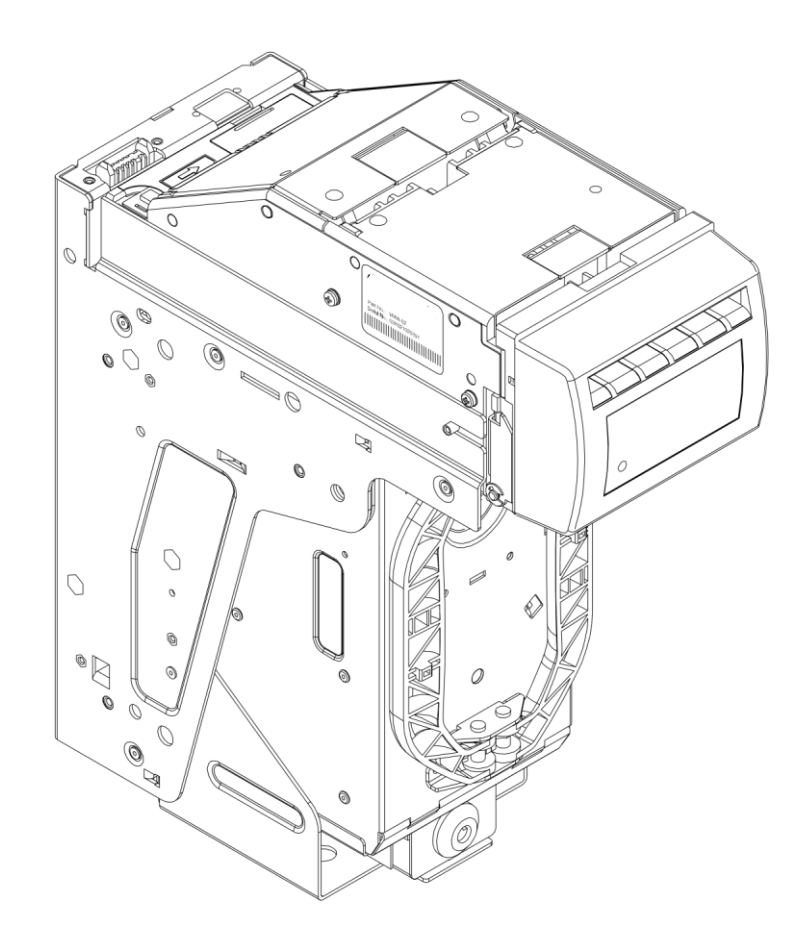

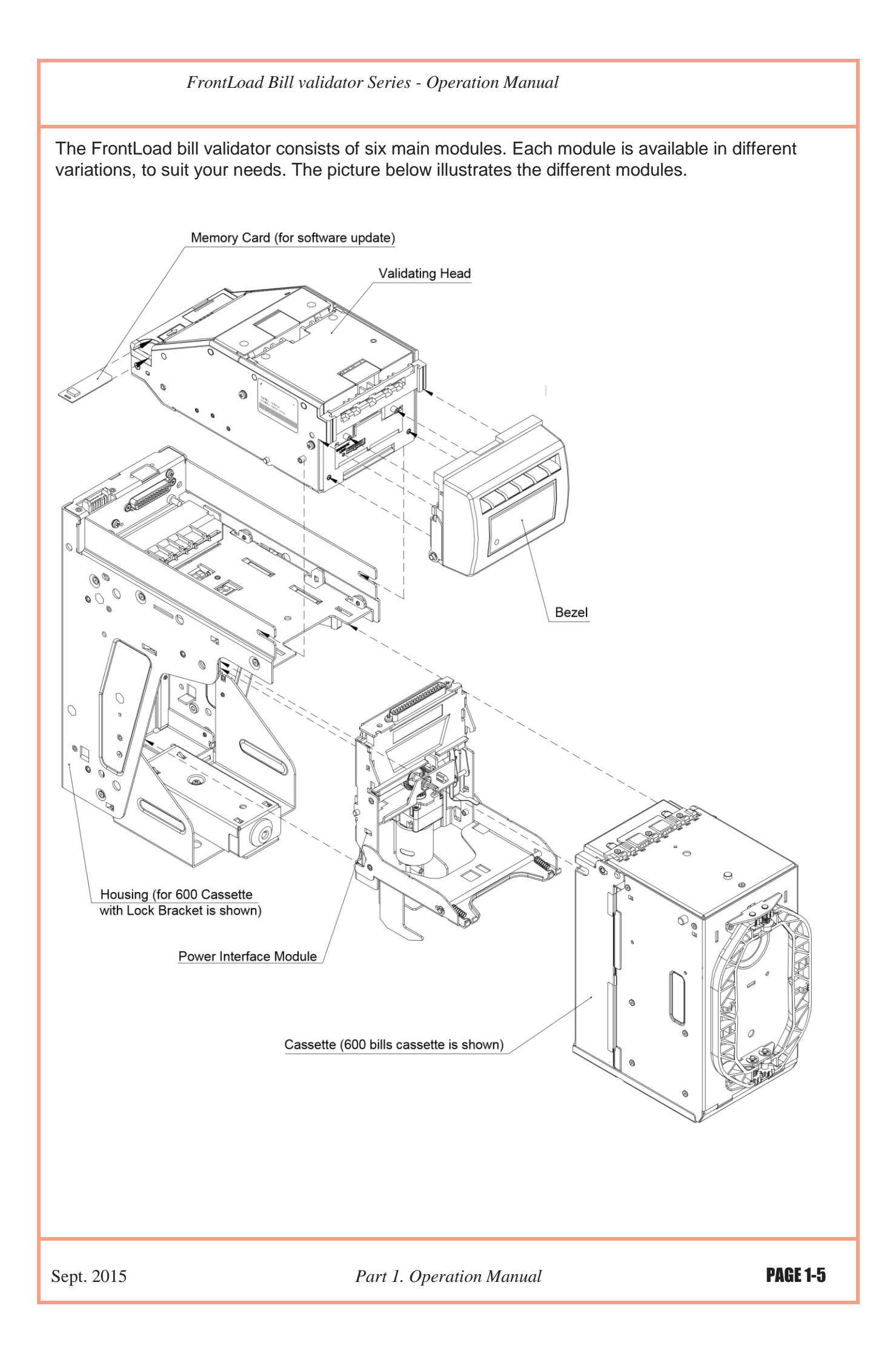

The FrontLoad bill validator is designed accommodate bills 62 to 82 mm wide and 125 to 172 mm long – which encompasses most currencies.

Certain currencies have varying widths for different denominations. For proper handling of such currencies, the **Validating Head** with a centering mechanism should be used. For currencies with fixed-width, a fixed width **Validating Head** can be used.

Replaceable "**Sense-a-Click**<sup>™</sup>" sensor pak modules validate a specific currency, depending on the type of sensor pak. The **Power Interface** module offers different interface options. The lockable removable **Cassette** is used for temporary storage of validated bills. It can be locked with two standard ¾" tubular locks. The Cassette is available in two sizes: 600 or 1000 bill capacity.

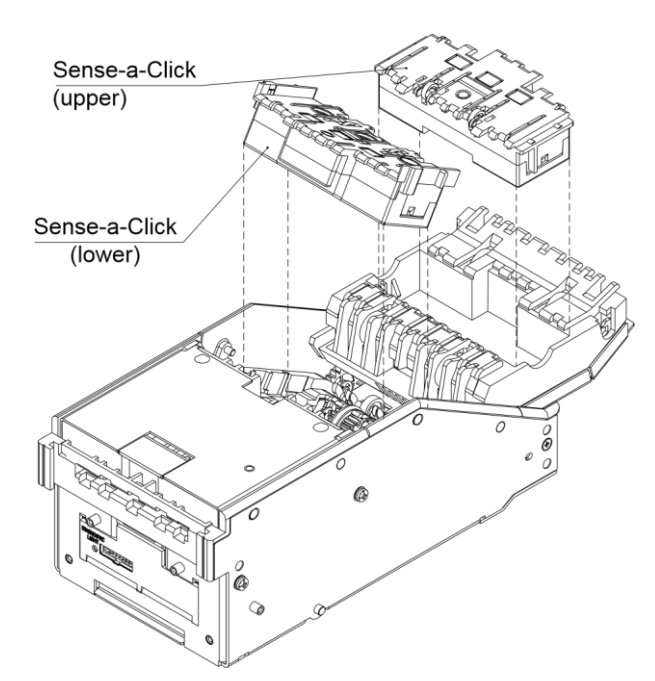

The Validating Head carries a set of Sense-a-Click<sup>™</sup> sensor pak modules

**Bill Capacity** (600 or 1000 bills) refers to the amount of new bills that the **Cassette** can store. This capacity however gets reduced when street grade bills are stored, due to their greater space requirement. The **Housing** joins all the other modules. **Housing** is permanently secured inside a Gaming or Vending machine. There may be a mechanism for locking the **Cassette** within the **Housing** (Lock Bracket), or there may be a Plain Bracket. The **Housing** also contains security switches, which detect Cassette removal. Several **Bezel** styles are available for the FrontLoad. Software updates can be easily completed with a **Memory Card**.

This modular design of the FrontLoad validator allows for replacement of failed modules in the field – in just seconds!

### **GENERAL SPECIFICATIONS**

| Acceptance:                   |                   |
|-------------------------------|-------------------|
| Bills                         | lengthwise 4 ways |
| Barcoded Coupons              | two ways, face up |
| Validation rate               |                   |
| Width of bill, in mm          | from 62 to 82     |
| Maximum length of bill, in mm |                   |

#### 

| AIM BC2+1995, Uniform Symbology    |
|------------------------------------|
| Specification - Interleaved 2 of 5 |
| 0.5 to 0.6                         |
|                                    |
| 6 to 18                            |
| 0.6 min                            |
|                                    |
|                                    |

# **Time of identification**, in seconds......2.5 (from time of bill insertion to time that credit is issued, in seconds)

#### Full validation time, in seconds:

| Multi-width rontLoad | 4.5 |
|----------------------|-----|
| FrontLoad            | 3.5 |

#### External interface:

| a. | Serial | Interface, | Opto-Isolated. |
|----|--------|------------|----------------|
| h  | Carial | Interface  | DC 000C        |

b. Serial Interface, RS 232C.c. Isolated Pulse Low Current.

| Smart Card (for bill validator with a Smart Card bezel):<br>Smart Card standardEMV2000L1 and/o | r ISO 7816 compatible  |
|------------------------------------------------------------------------------------------------|------------------------|
| Number of supporting payment systems                                                           | up to 4 simultaneously |
| Maximum stacking capacity of new bills in Cassette                                             | 600 or 1000            |
| Power supply voltage*12 V.D.C. ± 1.0 V                                                         | ' or 24 V.D.C. ± 4.0 V |
| Current consumption*:<br>Operating mode (max)<br>Standby                                       | 2.0 A<br>0.2 A         |
| Power consumption*, W:<br>Idle mode<br>Validation mode                                         | 2.4 W<br>              |

### **GENERAL SPECIFICATIONS (continued)**

#### Environment:

| a. | Operating Temperature     | . 0 °C to +50 °C |
|----|---------------------------|------------------|
| b. | Storage Temperature       | -30 °C to +60 °C |
| c. | Humidity (non-condensing) | 30%-90%RH        |

#### DIMENSIONS BILL VALIDATOR WITH STANDARD BEZEL, 600 BILL CASSETTE AND LOCKING MECHANISM

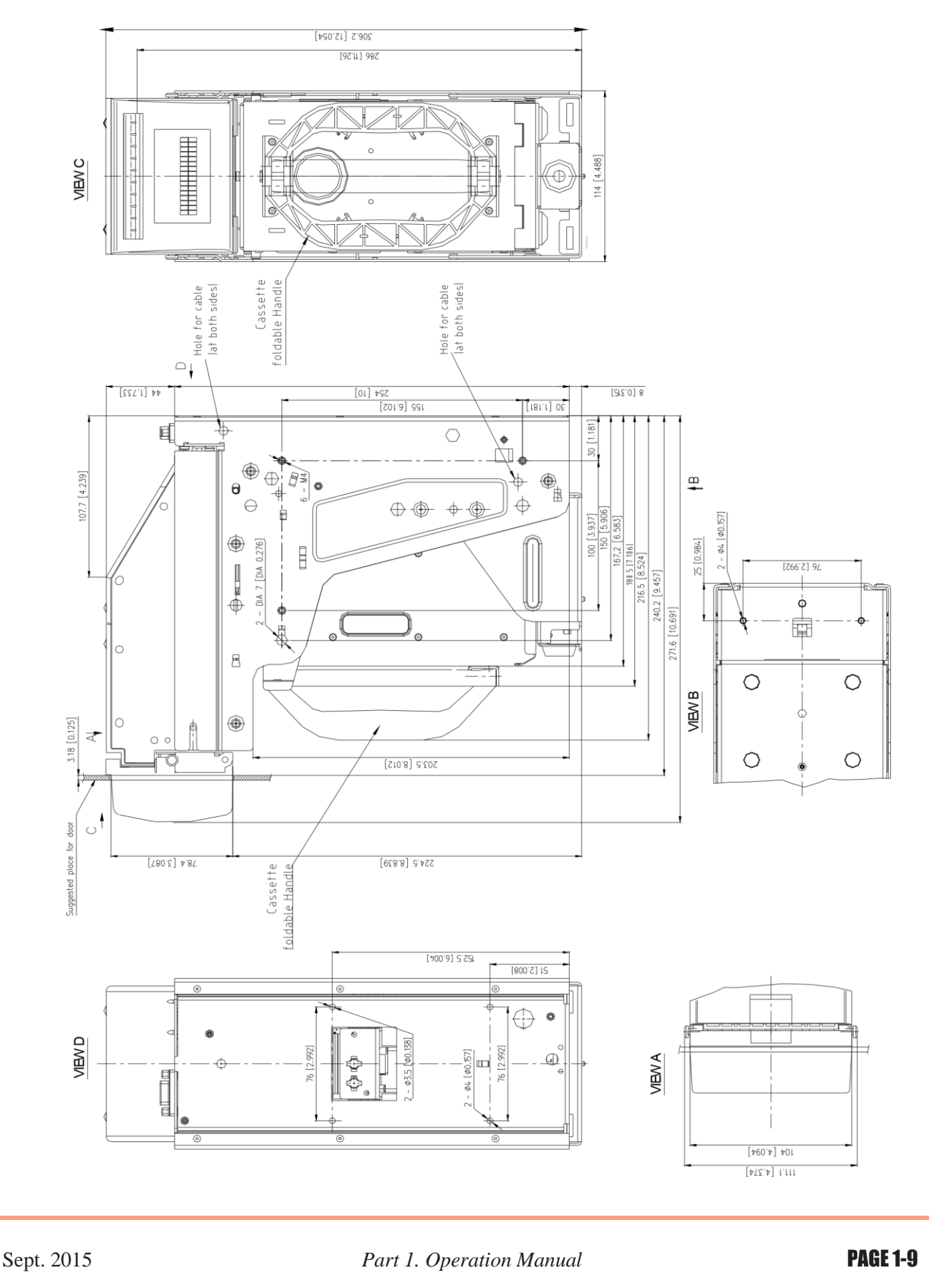

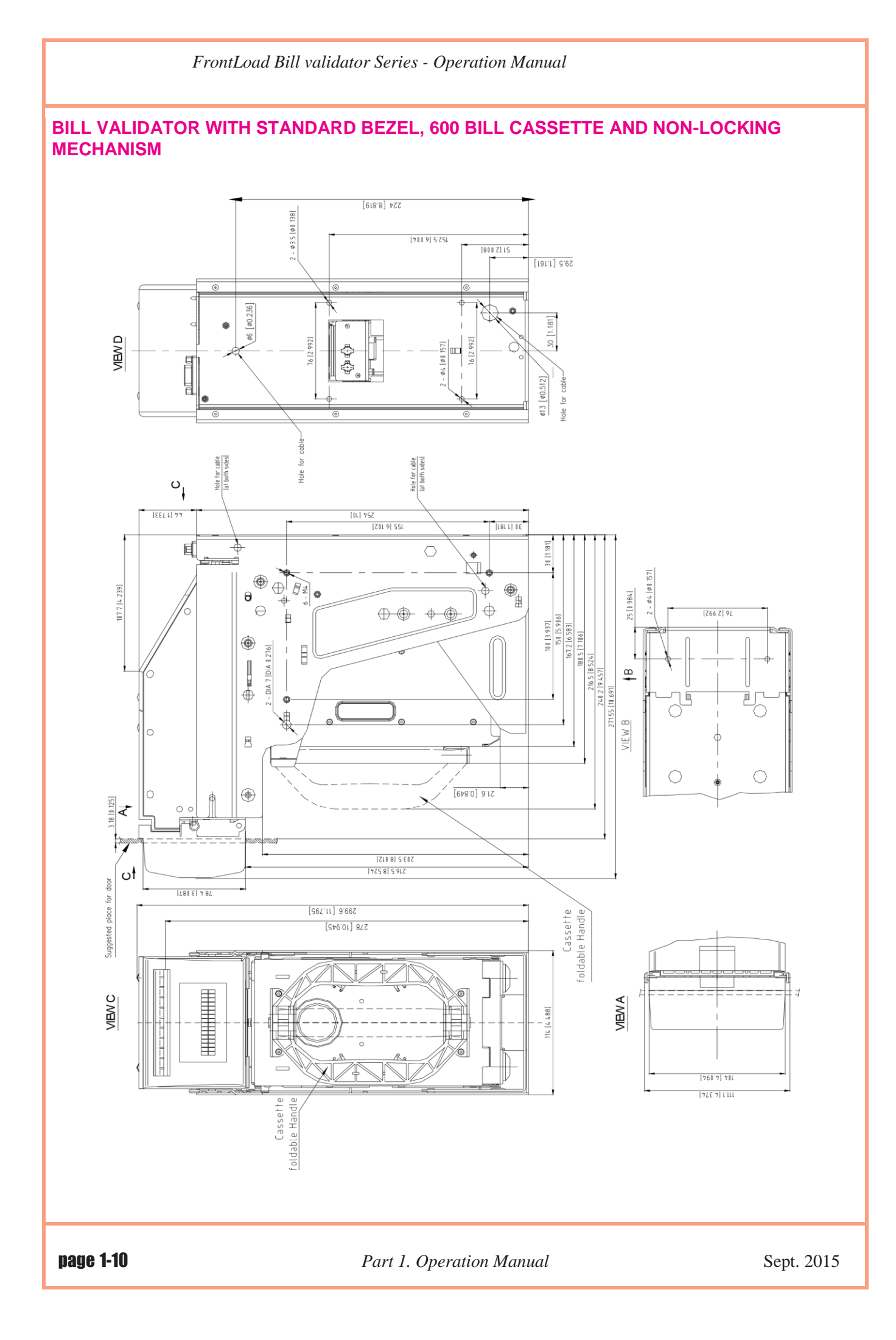

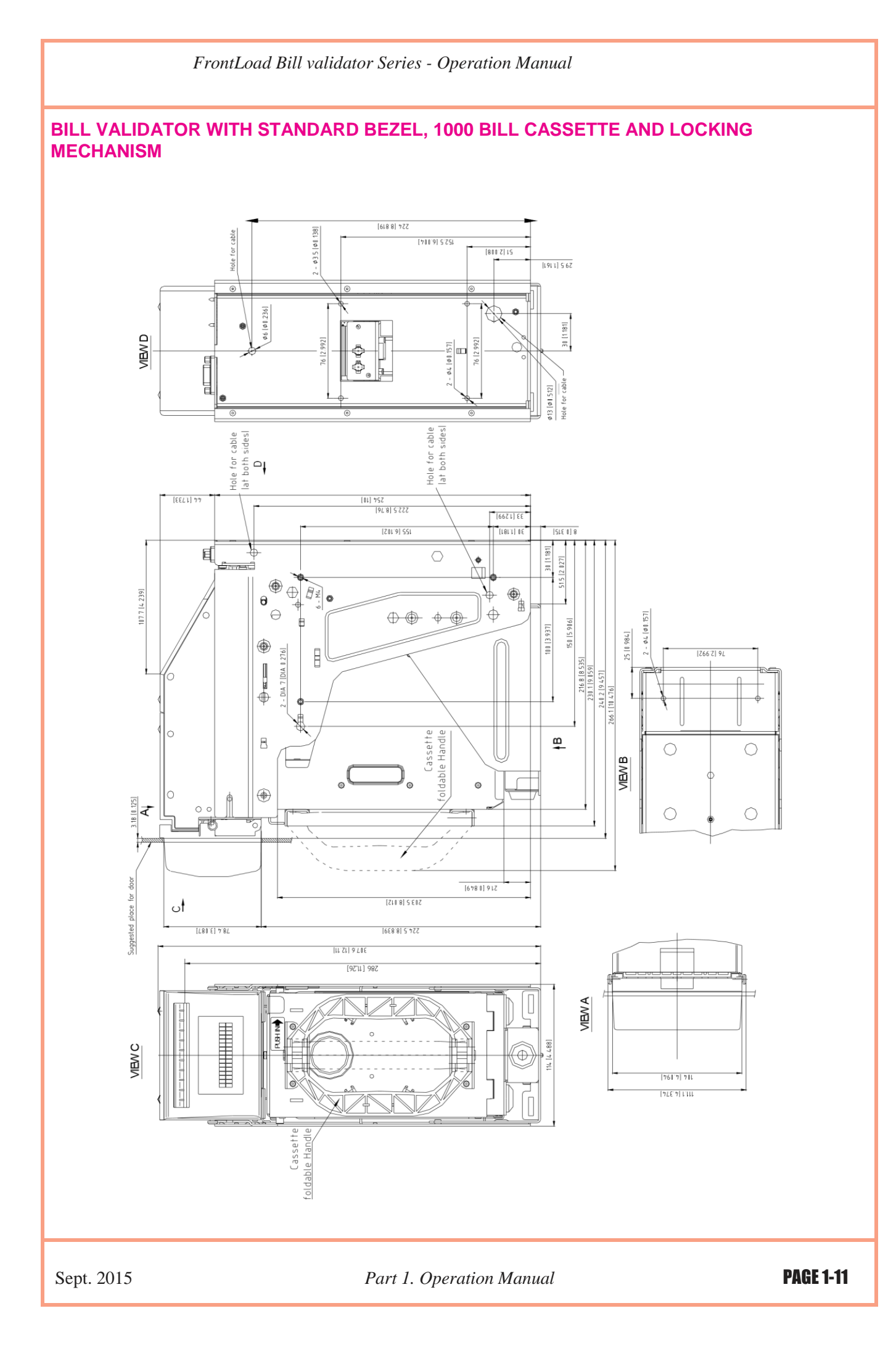

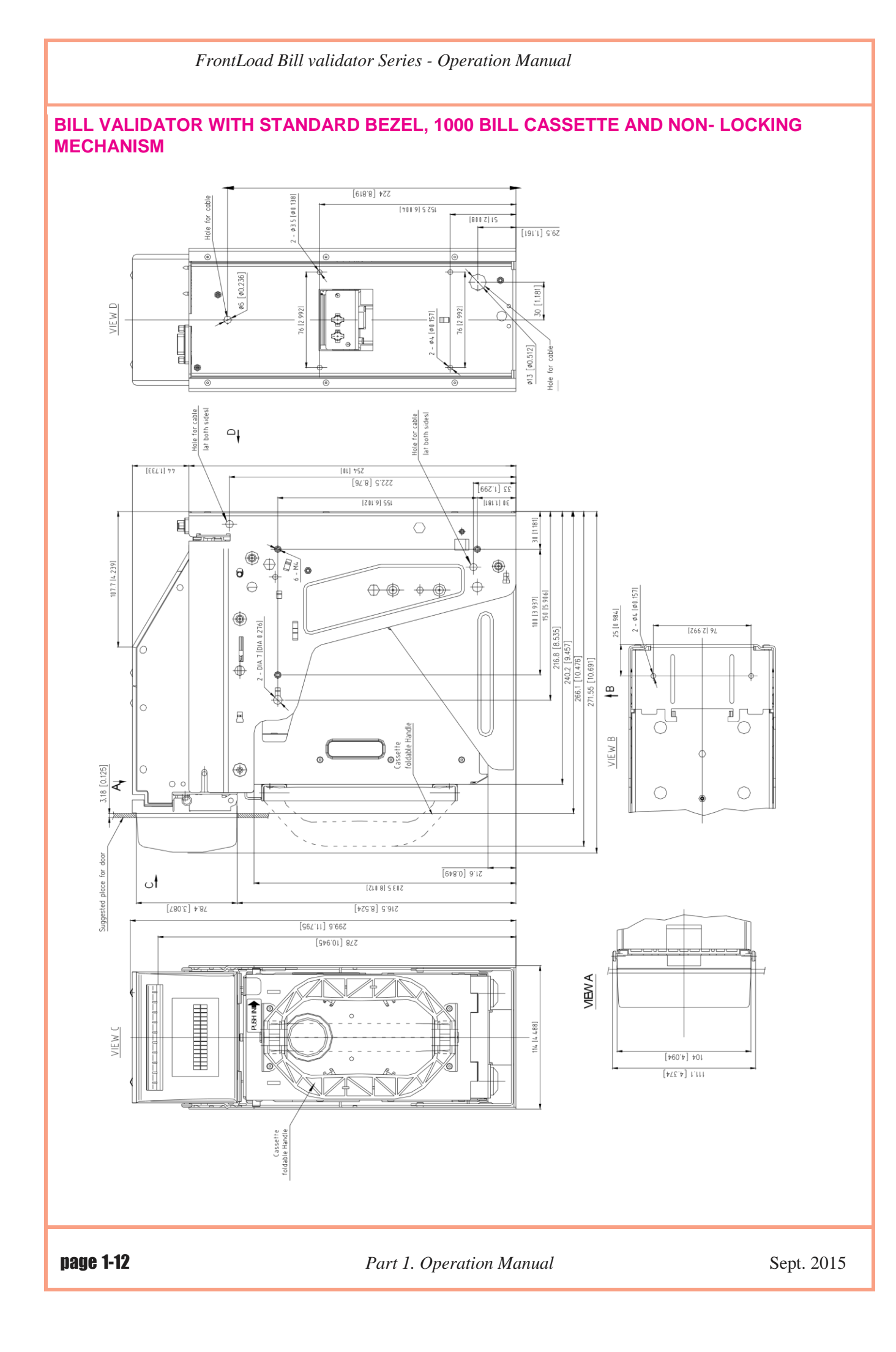

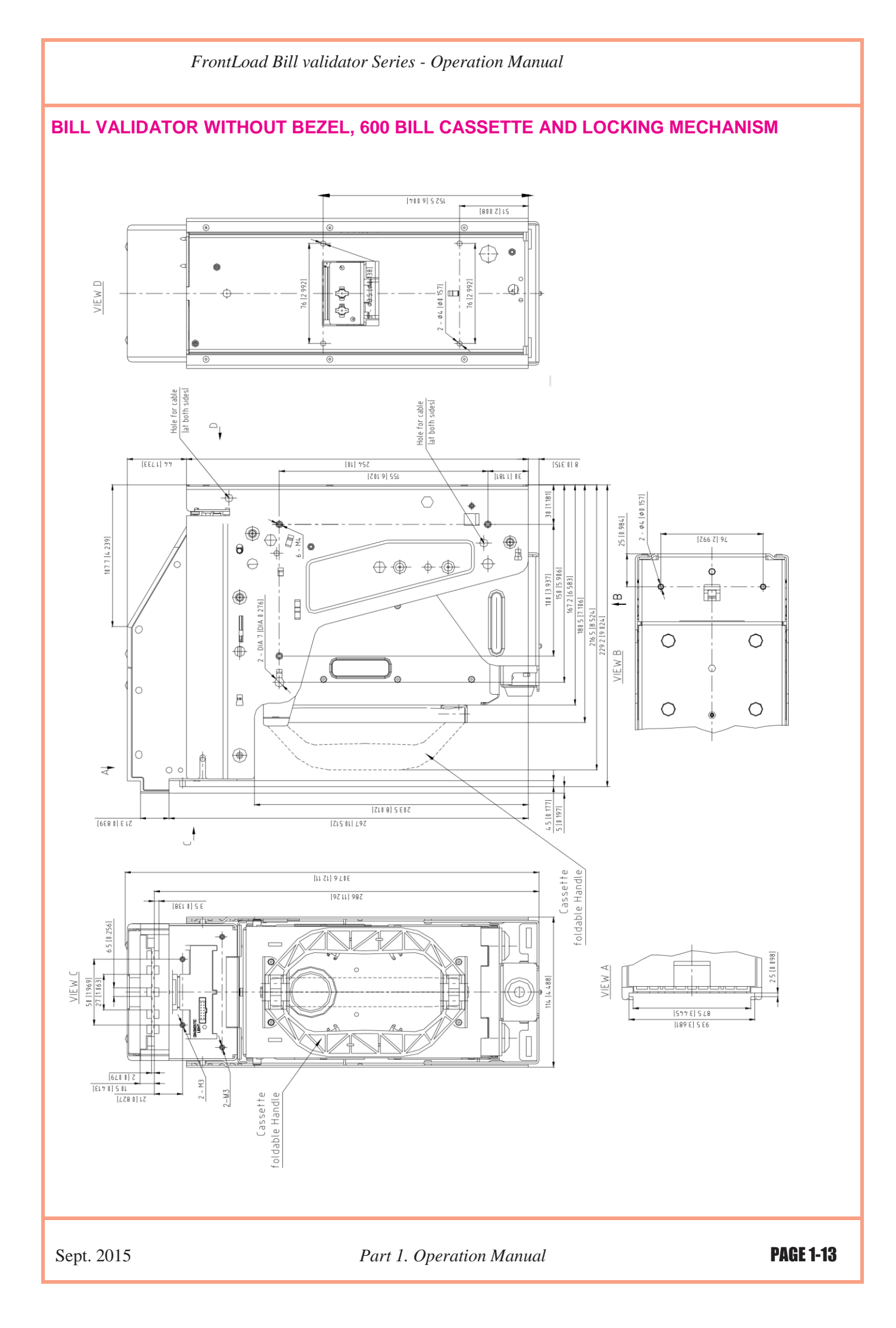

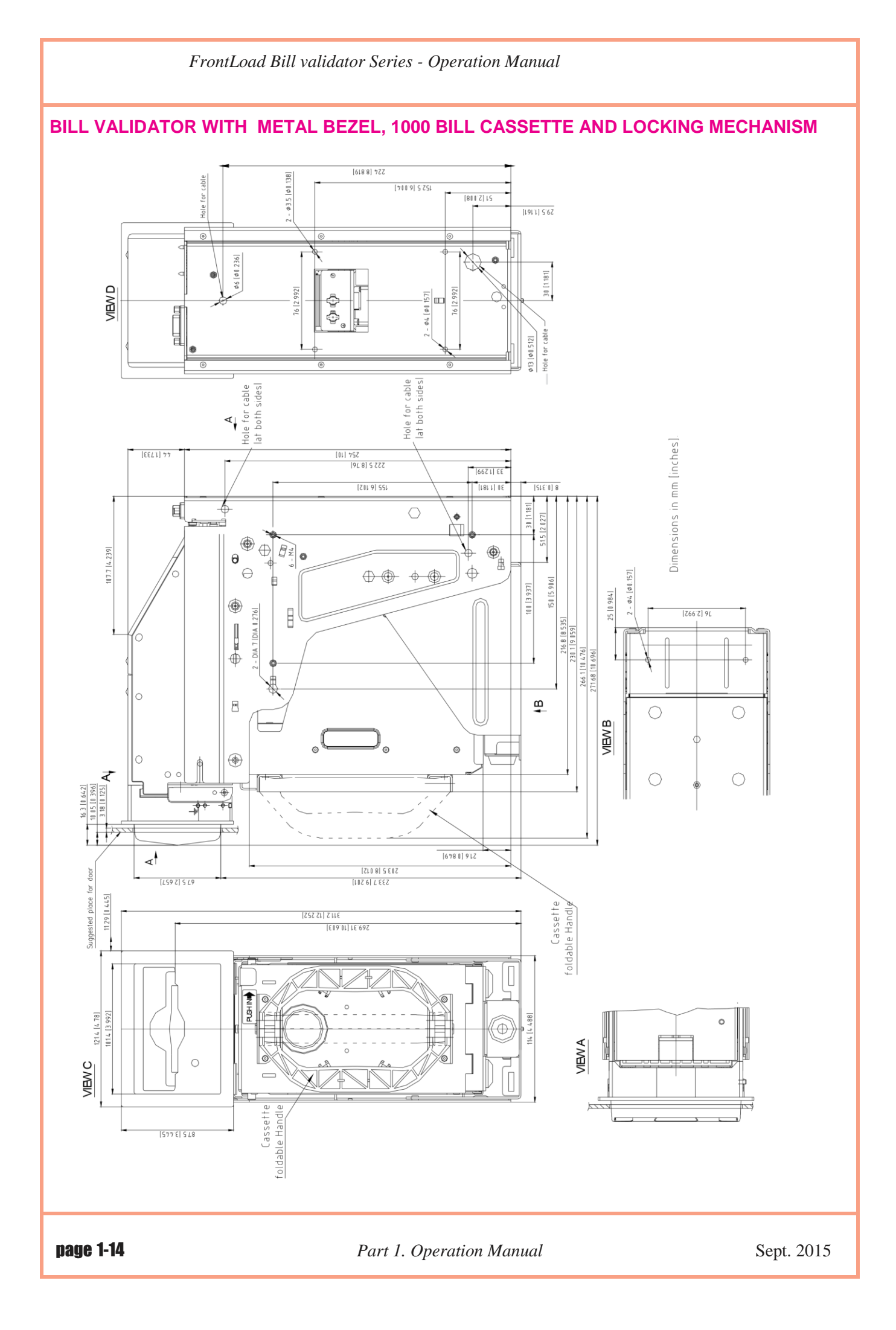

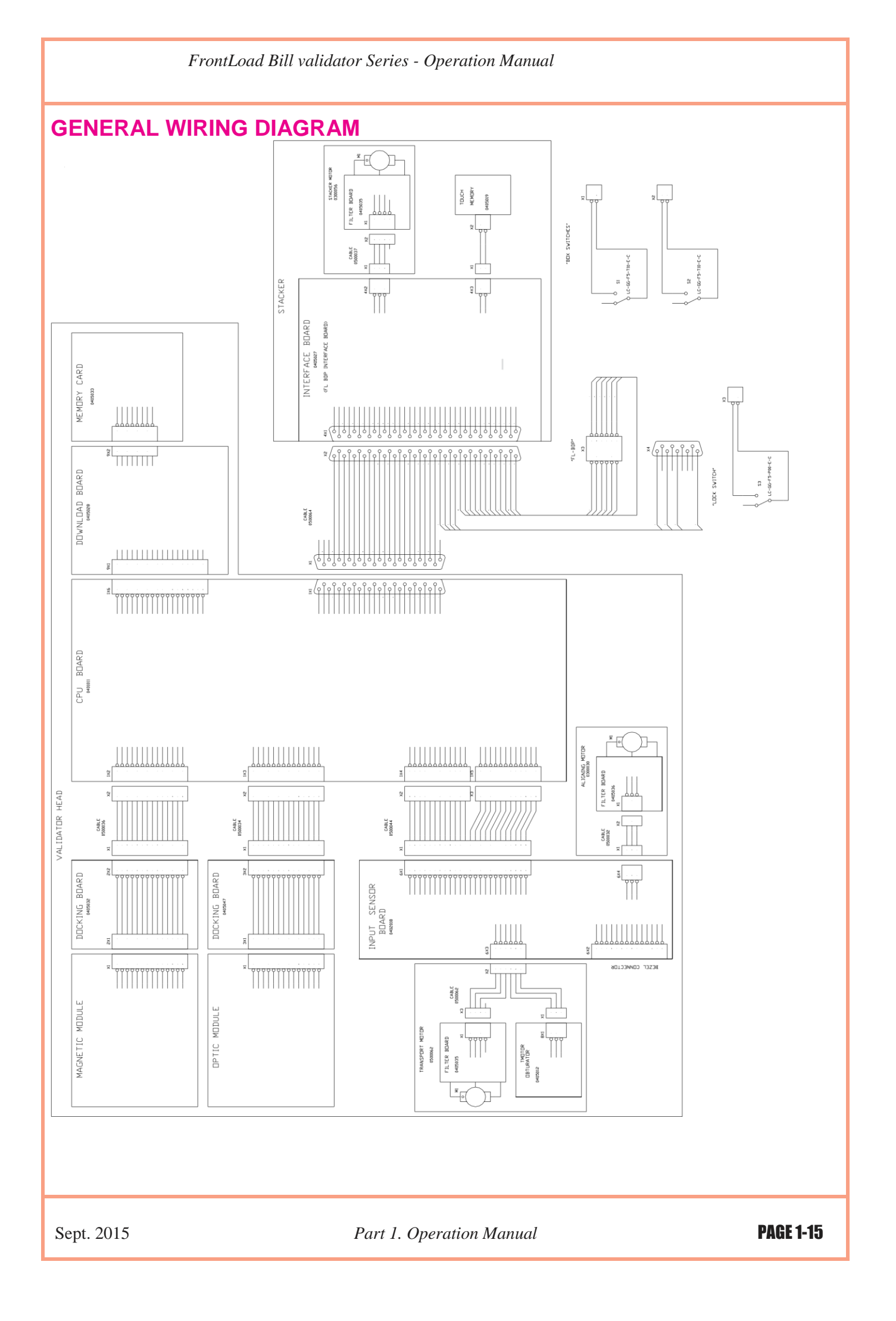

#### **MODULAR SYSTEM**

A **Modular System** is an interchangeable group of parts – easily configured to a user's specifications. Below is a more detailed description of each module and its features.

#### **VALIDATING HEAD**

The Validating Head has the following options:

1) The Validating Head with a fixed-width path is available for bill widths 66 and 70 mm.

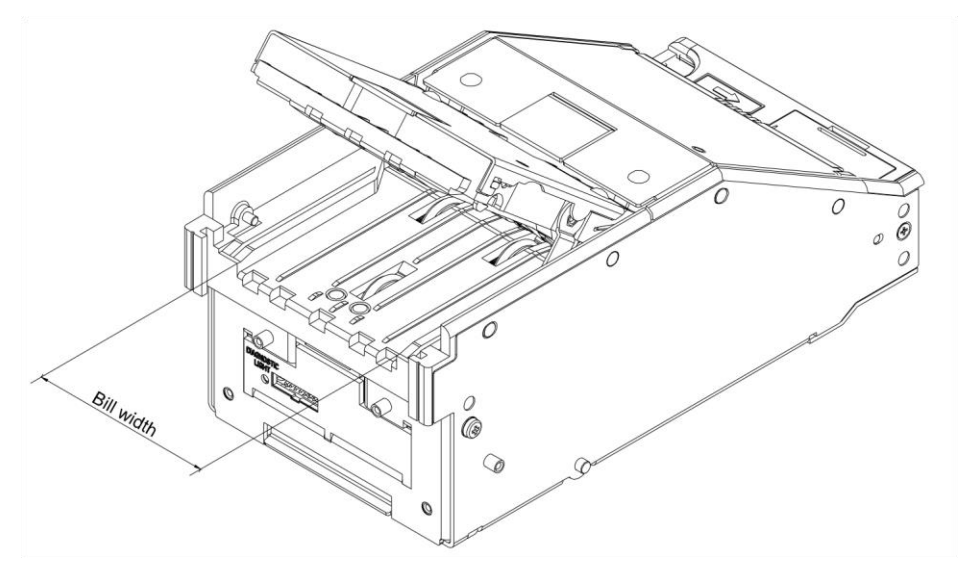

2) The Validating Head with a centering mechanism has a self-adjustable bill path. The width of the path is automatically adjusted to accommodate each bill. This type of Validating

Head is used for currencies where the width of the bill changes with the denomination.

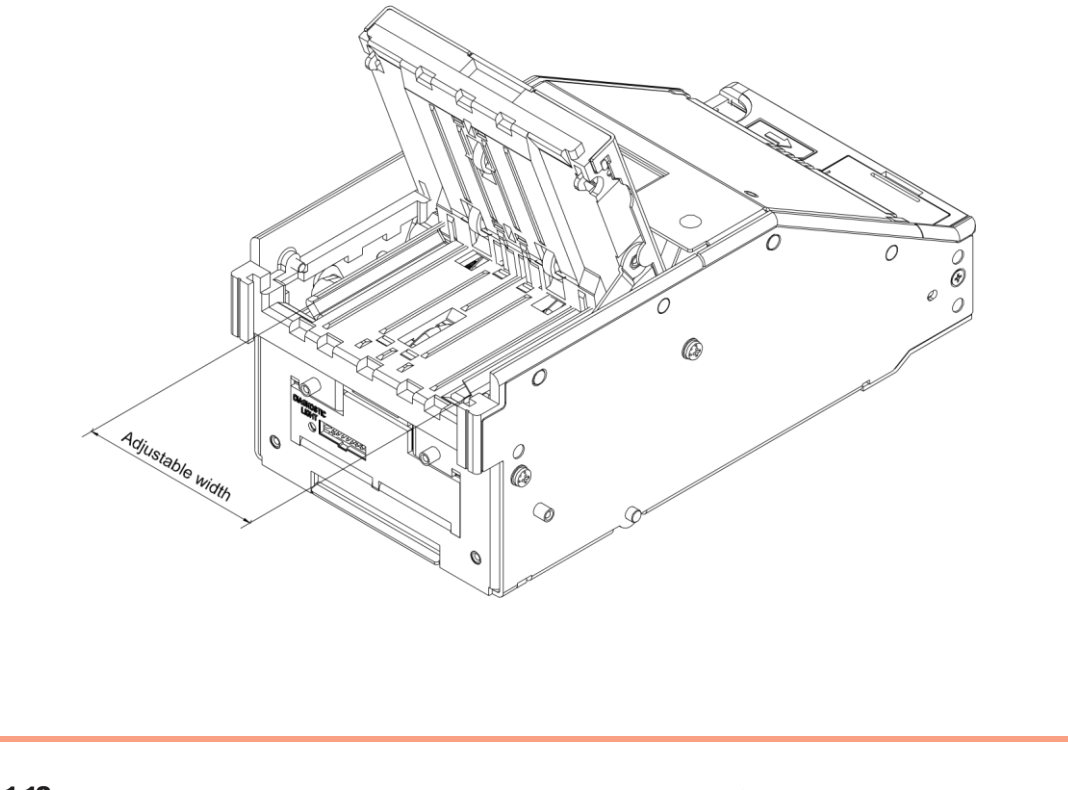

3) Following Validating Heads are currently available.

| Part number | Description           |
|-------------|-----------------------|
| FLV-0310    | 66 mm                 |
| FLV-0510    | 70 mm                 |
| FLV-9014    | 66 mm, outdoor use    |
| FLV-9016    | 70 mm, outdoor use    |
| MFLV-2110   | 62-82 mm              |
| MFLV-9013   | 62-82 mm, outdoor use |

Listed below are the Validating Heads for different countries. The list does not cover all possible countries - for countries that are not in the list, please contact Suzohapp Customer service.

| Country        | Validating Head |
|----------------|-----------------|
| Albania        | MFLV-2110       |
| Argentina      | FLV-0310        |
| Armenia        | MFLV-2110       |
| Aruba          | FLV-0310        |
| Australia      | FLV-0310        |
| Azerbaijan     | FLV-510         |
| Bahamas        | FLV-0310        |
| Belarus        | MFLV-2110       |
| Bolivia        | FLV-0510        |
| Botswana       | MFLV-2110       |
| Brazil         | FLV-0310        |
| Bulgaria       | MFLV-2110       |
| Canada         | FLV-0510        |
| Cayman Islands | FLV-310         |
| Chile          | FLV-0510        |
| China          | MFLV-2110       |
| Colombia       | FLV-0510        |
| Costa Rica     | FLV-310         |
| Czech Republic | MFLV-2110       |

Sept. 2015

Part 1. Operation Manual

| Country               | Validating Head |
|-----------------------|-----------------|
| Dominican Republic    | FLV-0310        |
| Eastern Caribbean     | FLV-0510        |
| Egypt                 | FLV-0510        |
| European Union (Euro) | MFLV-2110       |
| Estonia               | FLV-0510        |
| Georgia               | MFLV-2110       |
| Gibraltar             | MFLV-2110       |
| Guatemala             | FLV-310         |
| Hong Kong             | MFLV-2110       |
| Hungary               | MFLV-2110       |
| India                 | MFLV-2110       |
| Indonesia             | MFLV-2110       |
| Japan                 | MFLV-2110       |
| Kazakhstan            | MFLV-2110       |
| Kenya                 | MFLV-2110       |
| Korea                 | MFLV-2110       |
| Kyrgyzstan            | MFLV-2110       |
| Latvia                | FLV-0310        |
| Lithuania             | FLV-0310        |
| Macau                 | MFLV-2110       |
| Macedonia             | FLV-0510        |
| Malawi                | MFLV-2110       |
| Malaysia              | MFLV-2110       |
| Malta                 | MFLV-2110       |
| Mauritius             | MFLV-2110       |
| Mexico                | FLV-0310        |
| Moldova               | MFLV-2110       |
| Morocco               | MFLV-2110       |

| Country              | Validating Head part number |
|----------------------|-----------------------------|
| Namibia              | FLV-0510                    |
| Nigeria              | MFLV-2110                   |
| New Zealand          | MFLV-2110                   |
| Norway               | MFLV-2110                   |
| Peru                 | FLV-0310                    |
| Philippines          | FLV-0310                    |
| Poland               | MFLV-2110                   |
| Romania              | MFLV-2110                   |
| Russia               | MFLV-2110                   |
| Serbia               | MFLV-2110                   |
| Singapore            | MFLV-2110                   |
| Slovakia             | MFLV-2110                   |
| South Africa         | FLV-0510                    |
| Swaziland            | FLV-0510                    |
| Sweden               | MFLV-2110                   |
| Switzerland          | MFLV-2110                   |
| Taiwan               | MFLV-2110                   |
| Thailand             | MFLV-2110                   |
| Tajikistan           | FLV-0310                    |
| Tanzania             | FLV-0310                    |
| Turkey               | MFLV-2110                   |
| Uganda               | MFLV-2110                   |
| Ukraine              | MFLV-2110                   |
| United Arab Emirates | MFLV-2110                   |
| United Kingdom       | MFLV-2110                   |
| USA                  | FLV-0310                    |
| Venezuela            | FLV-0510                    |
| Zambia               | FLV-0510                    |

#### SENSE-A-CLICK® MODULES

"Sense-a-Click<sup>™</sup>" is a set of two sensor modules – upper and lower.

The Sense-a-Click<sup>™</sup> set is identified by:

- Color and position of the optical sensors;
- Number and position of the Inductive sensors;
- Capacitive sensors;

Sense-a-Click for a specific country is determined by Suzohapp based on characteristics of bills for that country. Table below shows Sense-a-Clicks for required for different countries.

| Country            | Sense-a-Click        |                      |
|--------------------|----------------------|----------------------|
| Albania            | FLS-1705             |                      |
| Argentina          | FLS-1704             |                      |
| Armenia            | FLS-1704             |                      |
| Aruba              | FLS-1704             |                      |
| Australia          | FLS-1704             | Upper Module         |
| zerbaijan          | FLS-1704             | FL-1704U             |
| Bahamas            | FLS-1704             |                      |
| Belarus            | FLS-1704             | -                    |
| Bolivia            | FLS-1705             |                      |
| Botswana           | FLS-1704             |                      |
| Brazil             | FLS-1704             |                      |
| Bulgaria           | FLS-1704             |                      |
| Canada             | FLS-1801             |                      |
| Cayman Islands     | FLS-1704             |                      |
| Chile              | FLS-1705             | Lower                |
| China              | FLS-1705             | Module               |
| Colombia           | FLS-1704             | FL-1704L<br>FL-1705L |
| Costa Rica         | FLS-1705             |                      |
| Zech Republic      |                      | 1                    |
|                    | FLS-1704             |                      |
| Dominican Republic | FLS-1704<br>FLS-1704 | -                    |

|       | Country               | Sense-a-Click |
|-------|-----------------------|---------------|
|       | Eastern Caribbean     | FLS-1704      |
|       | Egypt                 | FLS-1704      |
|       | Estonia               | FLS-1704      |
|       | European Union (Euro) | FLS-1704      |
|       | Georgia               | FLS-1704      |
|       | Gibraltar             | FLS-1704      |
|       | Guatemala             | FLS-1705      |
|       | Hong Kong             | FLS-1705      |
|       | Hungary               | FLS-1704      |
|       | India                 | FLS-1705      |
| Upper | Indonesia             | FLS-1704      |
|       | Japan                 | FLS-1704      |
|       | Kazakhstan            | FLS-1704      |
|       | Kenya                 | FLS-1704      |
|       | Korea                 | FLS-1705      |
|       | Kyrgyzstan            | FLS-1704      |
|       | Latvia                | FLS-1704      |
|       | Lithuania             | FLS-1704      |
|       | Macau                 | FLS-1705      |
|       | Macedonia             | FLS-1704      |
|       | Malawi                | FLS-1705      |
|       | Malaysia              | FLS-1705      |
|       | Malta                 | FLS-1704      |
|       | Mauritius             | FLS-1704      |
|       | Mexico                | FLS-1705      |
|       |                       |               |

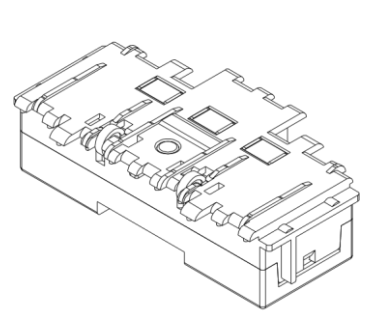

Module FL-1704U FL-1705U

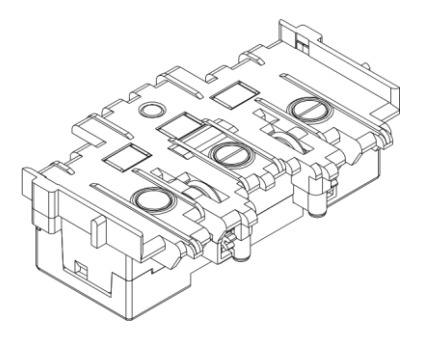

Lower Module FL-1704L FL-1705L

| Currency             | Sense-a-Click  |               |
|----------------------|----------------|---------------|
| Moldova              | F L S -1 7 0 4 |               |
| Morocco              | FLS-1704       |               |
| Namibia              | FLS-1704       |               |
| Nigeria              | F L S -1 7 0 5 |               |
| New Zealand          | F L S -1 7 0 4 |               |
| Norway               | F L S -1 7 0 5 |               |
| Peru                 | F L S -1 7 0 4 |               |
| Philippines          | F L S -1 7 0 4 |               |
| Poland               | F L S -1 7 0 4 | Lipper Module |
| Romania              | F L S -1 7 0 5 | FL-1704U      |
| Russia               | FLS-1704       | FL-1705U      |
| Serbia               | F L S -1 7 0 4 |               |
| Singapore            | F L S -1 7 0 5 |               |
| Slovakia             | F L S -1 7 0 4 |               |
| South Africa         | F L S -1 7 0 4 |               |
| Swaziland            | F L S -1 7 0 4 |               |
| Sweden               | F L S -1 7 0 5 |               |
| Switzerland          | F L S -1 7 0 4 |               |
| Taiwan               | F L S -1 7 0 5 |               |
| Thailand             | F L S -1 7 0 5 |               |
| Tajikistan           | F L S -1 7 0 4 |               |
| Tanzania             | F L S -1 7 0 4 |               |
| Turkey               | F L S -1 7 0 5 |               |
| Ukraine              | F L S -1 7 0 4 | Lower Module  |
| USA                  | F L S -1 7 0 4 | FL-1704L      |
| United Arab Emirates | FLS-1704       | FL-1705L      |
| United Kingdom       | FLS-1704       |               |
| USA                  | FLS-1704       |               |
| Venezuela            | FLS-1705       |               |
| Zambia               | FLS-1704       |               |

#### **POWER INTERFACE MODULE**

The **Power Interface Module** offers the following options:

1) Input power: 12 VDC or 24 VDC;

2) Interface (see chart below for complete list of interfaces);

3) Model: reflects type of electronics within (A – with linear voltage regulation, B – with switching voltage regulation). Model B provides higher power and is used when additional modules like Smart Card Reader are added to the FrontLoad Bill Validator.

4) Connector for Cassette Touch Memory – Helps to extract cash collection data from the touch memory (dallas chip) enabled drop cassette.

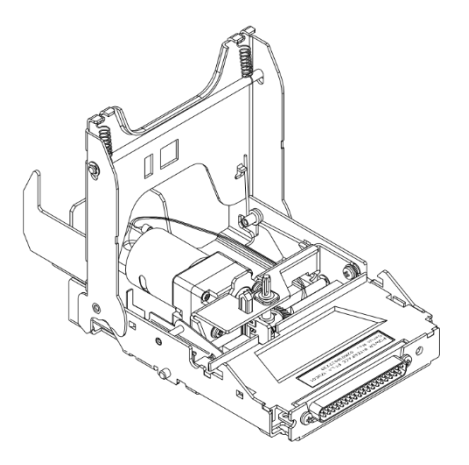

| Part Number | Power  | Interface                           | Model |
|-------------|--------|-------------------------------------|-------|
| FLP-1710    | 12 VDC | Opto Isolated                       | А     |
| FLP-2310    | 12 VDC | RS-232, Touch Memory                | А     |
| FLP-2510    | 12 VDC | RS 232, Outdoor                     | А     |
| FLP-2710    | 12 VDC | RS 232                              | А     |
| FLP-2810    | 12 VDC | Isolated Pulse Low Current          | А     |
| FLP-5710    | 24 VDC | RS232                               | В     |
| FLP-9027    | 12 VDC | Opto Isolated, Outdoor              | А     |
| FLP-9028    | 24 VDC | RS 232, Outdoor                     | В     |
| FLP-2810    | 12 VDC | Isolated Pulse Low Current, Outdoor | А     |
| FLP-9056    | 24 VDC | RS 232C, Touch Memory, Outdoor      | В     |

Sept. 2015

#### HOUSING

Housing offers the following options:

Size of supporting bracket: 2 sizes are available – 600 bill Cassettes and 1000 bill Cassettes;
 Locking mechanism in supporting bracket: Lockable bracket and Plain bracket are available.
 Locking mechanism can operate with a <sup>3</sup>/<sub>4</sub>" tubular lock.

3) Security switches. Housing is equipped with a "Cassette removal" security switch and, if the

Lockable bracket option was selected, with an "Open lock" security switch. Both switches have Quick Connect terminals (0.110) and are rated for 5A at 250 VAC. Optionally, a second switch for the Cassette, and a Switch for the Validating Head can be added.

4) Interface connectors: JAE 12 pin (standard), JAE + DB9 (use with Card Reader Bezel), JAE + USB.

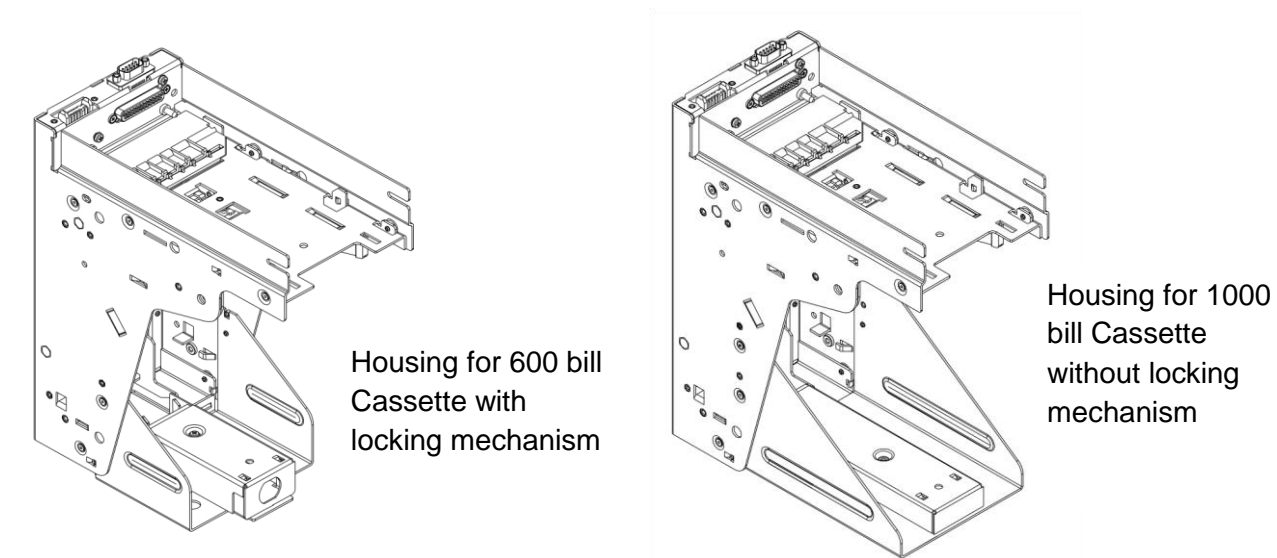

The following combination of features described above are available:

| Part Number | Cassette<br>size | Bracket          | Optional security<br>switches |
|-------------|------------------|------------------|-------------------------------|
| FLH-0110    | 600              | Plain            | None                          |
| FLH-0112    | 600              | Plain,<br>UDN    | None                          |
| FLH-0120    | 600              | Plain            | Yes                           |
| FLH-0810    | 600              | Lockable         | None                          |
| FLH-0812    | 600              | Lockable,<br>UDN | None                          |
| FLH-0820    | 600              | Lockable         | Yes                           |
| FLH-3110    | 1000             | Plain            | None                          |
| FLH-3510    | 1000             | Lockable         | None                          |
| FLH-3512    | 1000             | Lockable,<br>UDN | None                          |

#### BEZELS

Several **Bezel** designs are available in order to make the Suzohapp Bill Validator compatible with different door styles. Normally, the Bill Validator is supplied with the Standard Suzohapp Bezel. Each type of bezel is available for different bill path widths (path width for the bezel and Validating Head must be the same).

| Part Number                         | Bill width, in mm |  |  |
|-------------------------------------|-------------------|--|--|
| Suzohapp Standard Bezel             |                   |  |  |
| FLB-2311                            | 66                |  |  |
| FLB-2331                            | 70                |  |  |
| MFLB-2401                           | 62 to 82          |  |  |
| Suzohapp Bezel wi                   | th runway lights  |  |  |
| FLB-2111                            | 66                |  |  |
| FLB-9059 (outdoor)                  | 66                |  |  |
| FLB-2131                            | 70                |  |  |
| FLB-9130 (outdoor)                  | 70                |  |  |
| MFLB-2201                           | 62 to 82          |  |  |
| MFLB-4017<br>(outdoor)              | 62 to 82          |  |  |
| Suzohapp Bezel with Digital Display |                   |  |  |
| FLB-3111                            | 66                |  |  |
| FLB-3131                            | 70                |  |  |
| MFLB-3201                           | 62 to 82          |  |  |
| MFLB-4027<br>(outdoor)              | 62 to 82          |  |  |

**Standard Suzohapp Bezel**. The status indication light is provided.

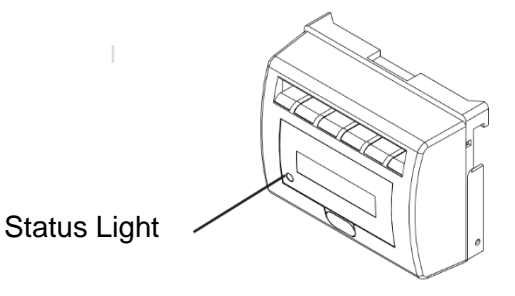

**Suzohapp Bezel with running lights**. The status light is combined with runway lights.

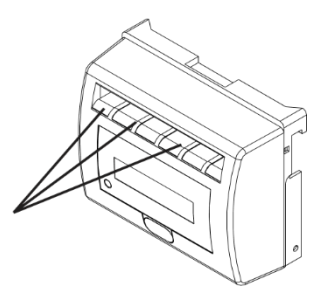

Runway Light

**Suzohapp Bezel with runway lights and digital display**. In addition to runway lights, a digital display of 2 lines (16 characters each) is available.

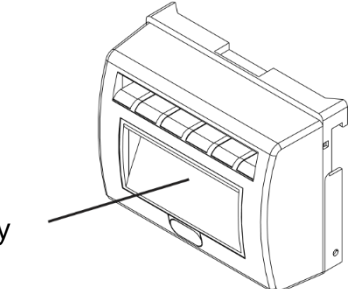

**Digital Display** 

Part 1. Operation Manual

| Part Number | Bill width, in mm |
|-------------|-------------------|
| FLB-1011    | 66                |
| FLB-1021    | 70                |

| Part Number         | Bill width, in mm |
|---------------------|-------------------|
| Bezel with runwa    | y lights          |
| FLB-5011            | 66                |
| FLB-9065 (outdoor)  | 66                |
| FLB-5031            | 70                |
| FLB-9076 (outdoor)  | 70                |
| MFLB-5101           | 62 to 82          |
| MFLB-9064 (outdoor) | 62 to 82          |

| Part Number         | Bill width, in mm |
|---------------------|-------------------|
| Bezel Variar        | nt A              |
| FLB-5211            | 66                |
| FLB-9071 (outdoor)  | 66                |
| FLB-5231            | 70                |
| MFLB-5301           | 62 to 82          |
| MFLB-9075 (outdoor) | 62 to 82          |

#### Suzohapp Bezel for "Double Diamond"

Gaming machine. Available in two widths: 66 and 70 mm.

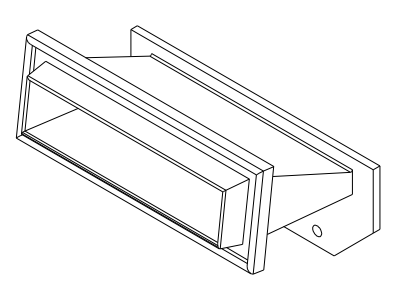

#### Bezel with runway lights.

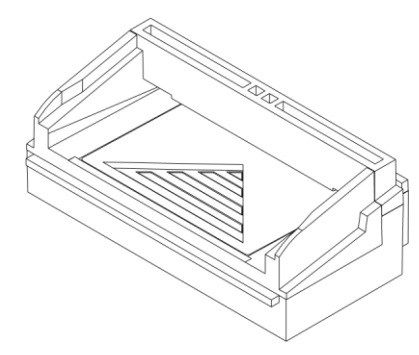

#### **Bezel Variant A**

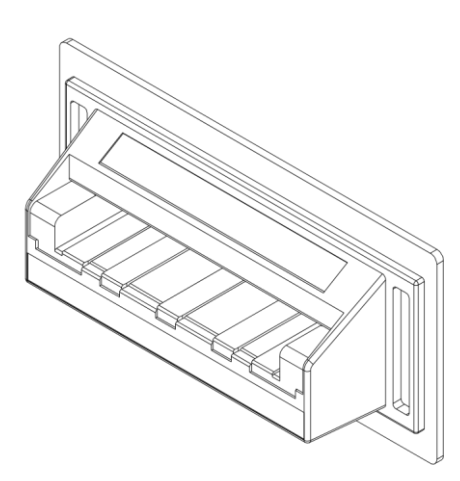

Part 1. Operation Manual

| Part Number     | Bill width, in mm |  |
|-----------------|-------------------|--|
| Bezel Variant B |                   |  |
| FLB-5213        | 66                |  |
| FLB-5233        | 70                |  |
| M FLB-5303      | 62 to 82          |  |

**Bezel Variant B** 

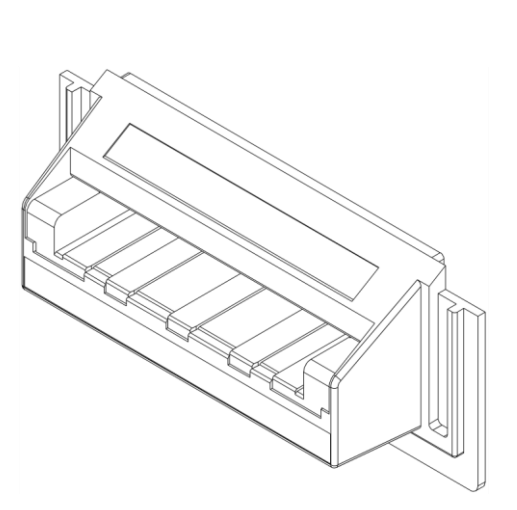

| Part Number     | Bill width, in mm |  |
|-----------------|-------------------|--|
| Bezel Variant C |                   |  |
| FLB-5215        | 66                |  |
| FLB-5235        | 70                |  |
| M FLB-5305      | 62 to 82          |  |

**Bezel Variant C** 

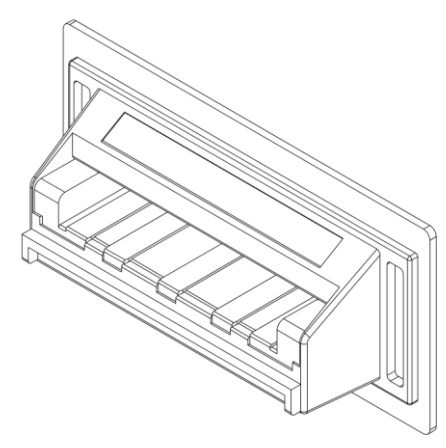

| Part Number               | Bill width, in mm |
|---------------------------|-------------------|
| Bezel Varia               | int D             |
| FLB-5217                  | 66                |
| FLB-9074 (Coated PCB)     | 66                |
| FLB-5237                  | 70                |
| FLB-9081 (Coated PCB)     | 70                |
| MFLB-5307                 | 62 to 82          |
| MFLB-9080 (Coated<br>PCB) | 62 to 82          |

**Bezel Variant D** 

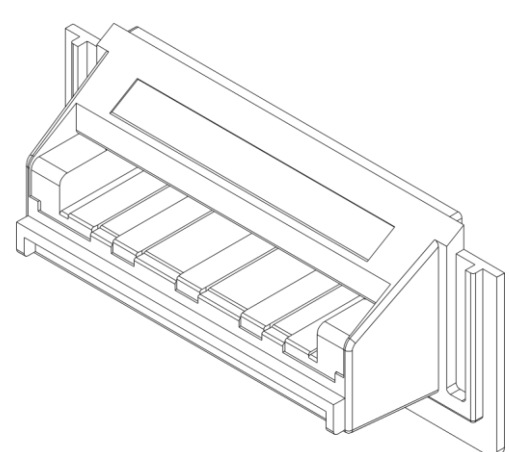

| FrontLoad Bill validator Series - Operation Manual |                   |                             |            |
|----------------------------------------------------|-------------------|-----------------------------|------------|
|                                                    |                   | Runway Light Bezel, SM-size |            |
| Part Number                                        | Bill width, in mm |                             |            |
| Runway Light B                                     | ezel, SM-size     |                             |            |
| MFLB-1101                                          | 62 to 82          |                             |            |
|                                                    |                   | Motol soin proof Parol      |            |
|                                                    |                   | Metal coin-proof Bezel      |            |
|                                                    |                   |                             |            |
| Part Number E                                      | Bill width, in mm |                             |            |
| MFLB-7102                                          | 62 to 82          |                             |            |
|                                                    |                   |                             |            |
| page 1-28                                          | Part 1. Ope       | eration Manual              | Sept. 2015 |

|                | 1.1       | <i>a</i> . | 0         | 14 1   |
|----------------|-----------|------------|-----------|--------|
| FrontLoad Bill | validator | Series -   | Operation | Manual |

| Part Number           | Bill width, in mm |
|-----------------------|-------------------|
| FLB-5611              | 66                |
| FLB-5631              | 70                |
| FLB-9041<br>(outdoor) | 70                |
| MFLB-5701             | 62 to 82          |

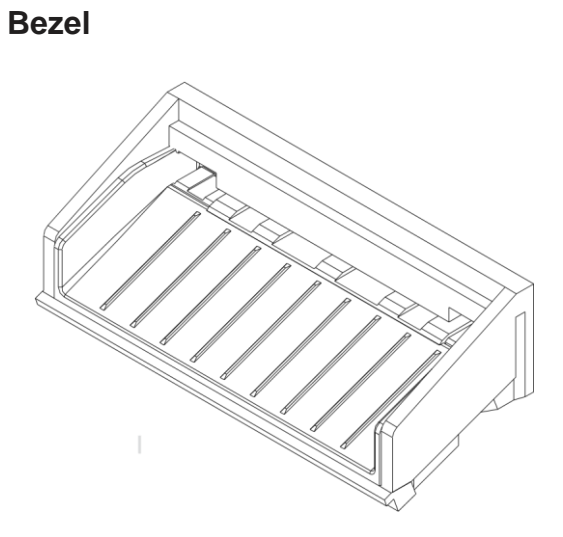

| Part Number | Bill width, in mm |
|-------------|-------------------|
| FLB-5811    | 66                |
| FLB-5831    | 70                |
| MFLB-5901   | 62 to 82          |

62 to 82

#### Bezel

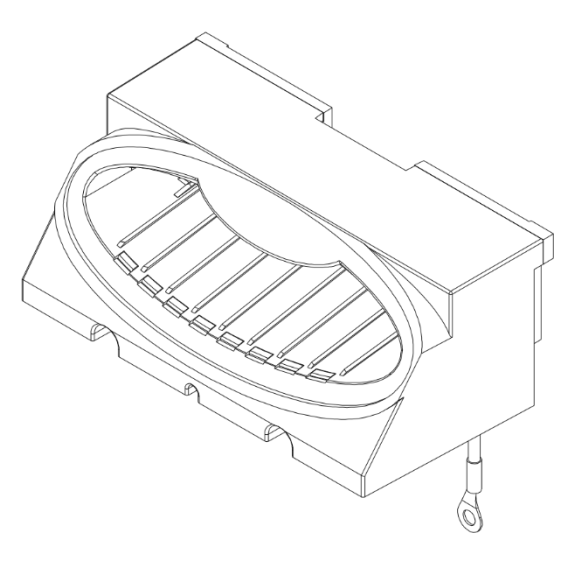

MFLB-9045

(outdoor)

Part 1. Operation Manual

#### ACCESSORIES

A special extracting tool, part number **OPT-HW-FT01** is needed to remove the Sense-a-Click<sup>®</sup> lower module.

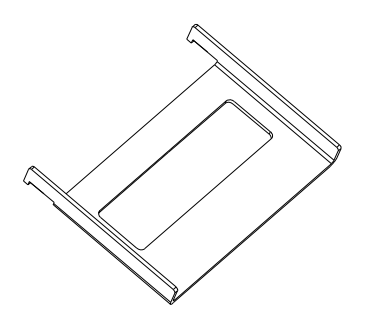

#### OPT-HW-FT01

Below listed adaptors are used to provide power and communication between the validator and host with DB9 serial port.

| Adapter        | Interface, Voltage |
|----------------|--------------------|
| OPT-PS5-FL-PC  | Opto Isolated, 12V |
| OPT-PS5-FL-DB9 | RS232, 12V         |
| OPT-PS7-FL-DB9 | RS232, 24V         |

#### CASSETTE

The **Cassette** stores validated bills and holds them in a stacked formation. The Cassette has a stacking mechanism and is typically equipped with a plastic lock. Users are encouraged to replace the plastic lock with a secure type. Cassettes are available with one lock – or two lock option for added security. The locking mechanism allows for installation of security locks (one or two 3/4" tubular locks measuring  $1^{1}/_{16}$ "  $\pm 1^{1}/_{16}$ " or  $1^{1}/_{8}$ "  $\pm 1^{1}/_{16}$ ").

Cassettes are available in two sizes – 600 and 1000 bill storage capacity. Street grade bills require more space and as a result, less bills may be stored. Cassettes are supplied with a foldable handle, but where space inside the machine is limited, they may be ordered without handle.

Cassettes are designed to store bills 62 to 82 mm wide, and 140 to 172 mm long. For shorter bills, 125 to 150 mm in length, a modified cassettes are recommended.

The Cassette may be ordered with mounting parts for installation of the Touch Memory (Dallas Chip). The proper type of Power Interface Module must be ordered to communicate with the Dallas Chip.

The Cassette is not included with the Bill Validator and must be ordered separately.

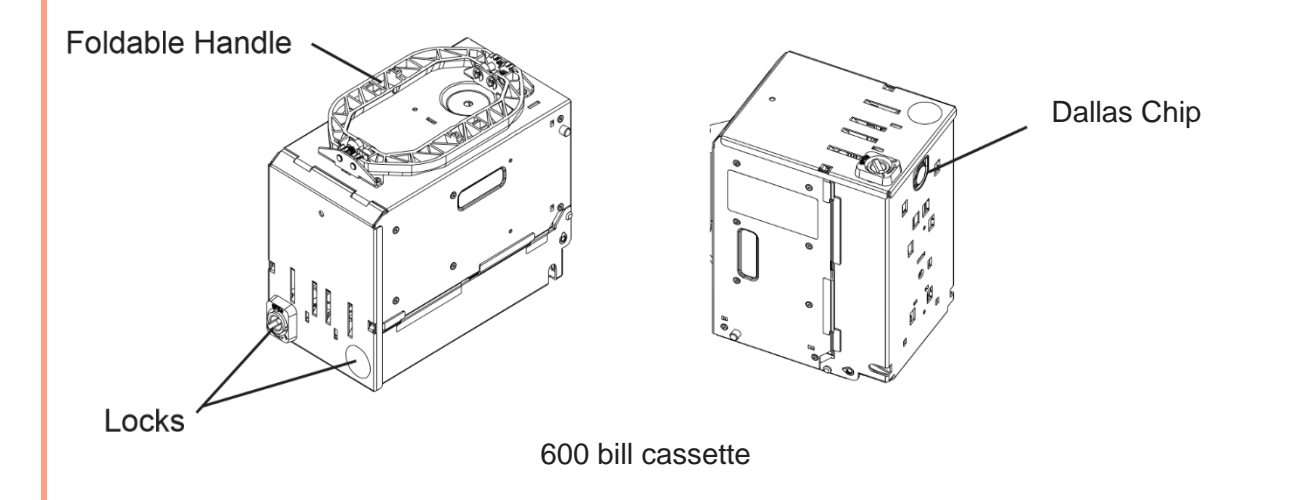

The following types of cassettes are available:

| art No. | Cassette<br>capacity,<br>bills | Bill length,<br>mm | Handle   | Dallas<br>Chip |
|---------|--------------------------------|--------------------|----------|----------------|
| FLC-003 | 600                            | 125 to 150         | Foldable | no             |
| FLC-103 | 600                            | 140 to 172         | Foldable | no             |
| FLC-503 | 1000                           | 125 to 150         | Foldable | no             |
| FLC-603 | 1000                           | 140 to 172         | Foldable | no             |

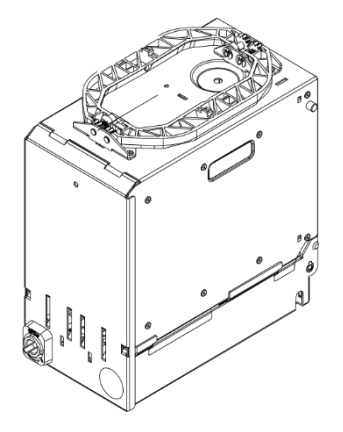

1000 bill cassette

#### **MEMORY CARD AND SOFTWARE UPDATE OPTIONS**

Suzohapp FrontLoad Bill Validators are delivered with pre-installed software. A "Dummy Card" is normally placed in the Memory Card slot to identify the installed software. Software updates are released when new currency is issued, or when security is improved.

Software updates are offered in three options:

1) Single-download Memory Card. The software is downloaded when the card is inserted in the slot, and the Validating Head is powered on. The Memory Card must remain in the slot for the Bill Validator to operate.

2) Multi-download Memory Card. The software is downloaded when the card is inserted in the slot, and the Validating Head is powered on. The Memory Card can be used to update a number of FrontLoad Bill Validators, depending on the number of licenses ordered.

3) Group enabled Memory Card. This allows for download of new software using CCNET protocol.

This memory card carries a special customer ID and it must remain in the Validating Head at all times.

Memory Card replacement and software updates are described in the section called "SOFTWARE UPDATES".

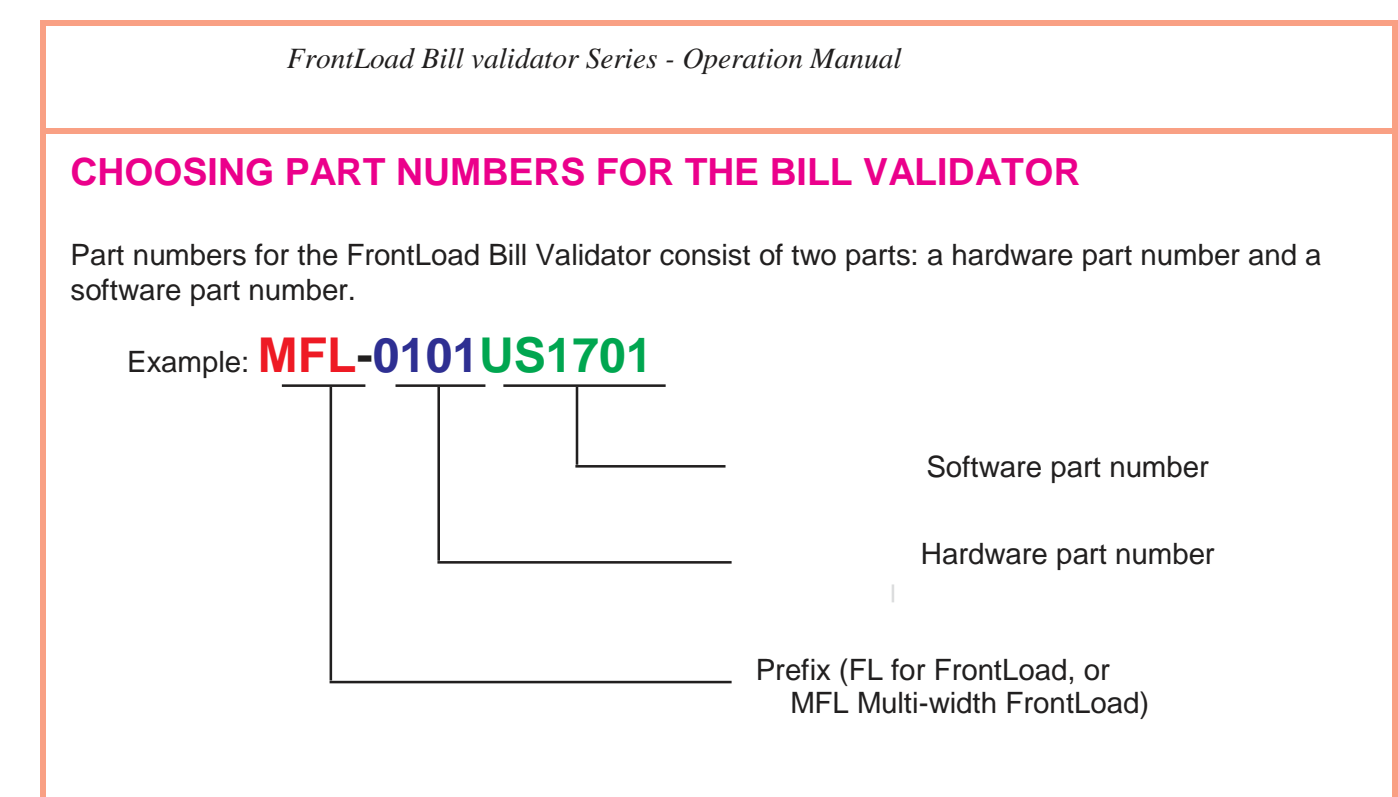

The Prefix defines the device class. Here FL means "FrontLoad Bill Validator" and MFL means "Multiwidth Front Load Bill Validator" (i.e. with a centering mechanism in the Validating Head).

The Hardware part number reflects the contents of the Bill Validator (i.e. Validating Head type, Housing type, etc.)

The Software part number reflects country (currency) and communication protocol.

Please keep in mind that Cassettes must be ordered separately.

#### **INSTALLATION**

The Bill Validator is installed by using (3) M4 screws on each side of the FrontLoad frame. The length of these screws should not be longer than required, otherwise they may protrude through the inside of the frame.

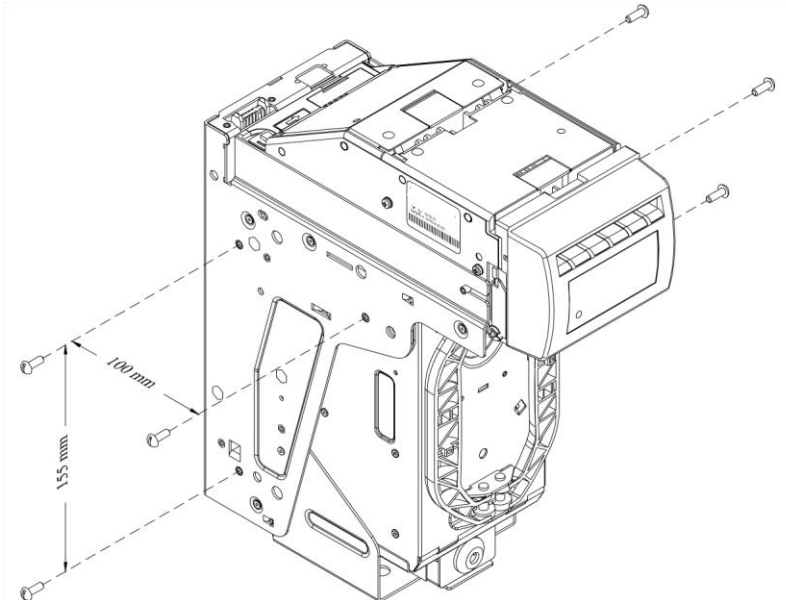

If the position of the mounting screws is different than the position of the mounting holes provided in the target equipment, then additional frame mounting components may be required.

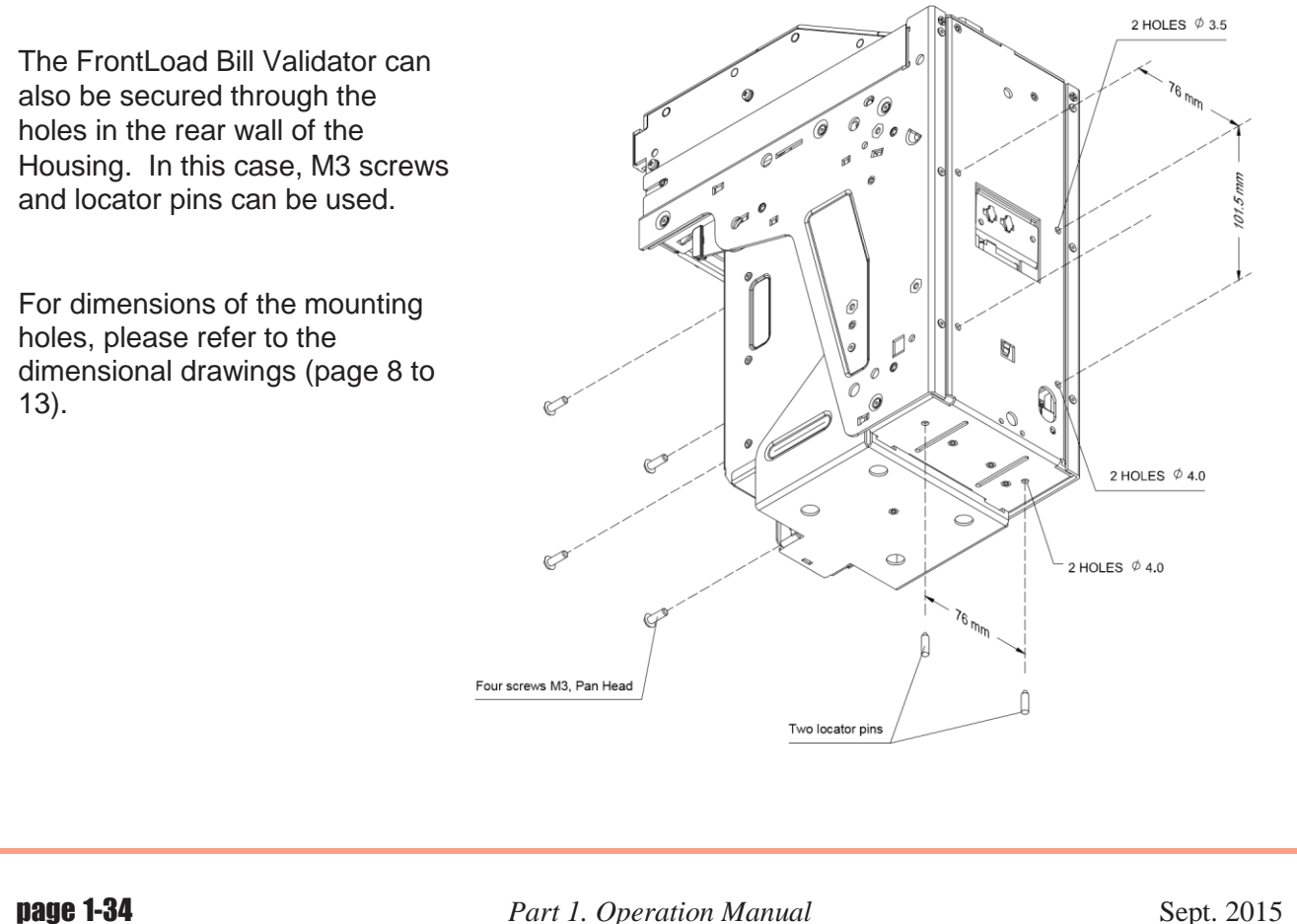

Part 1. Operation Manual

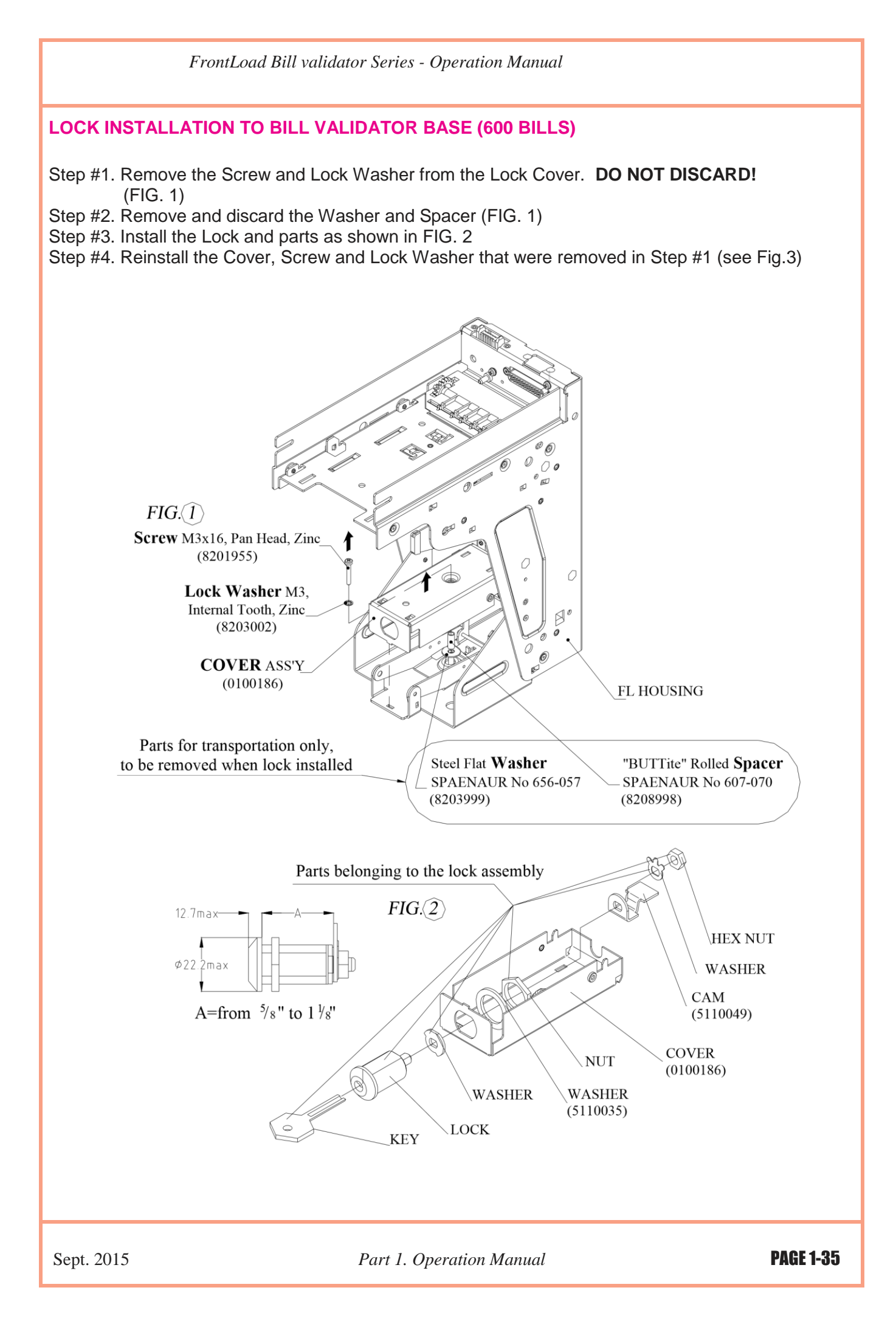

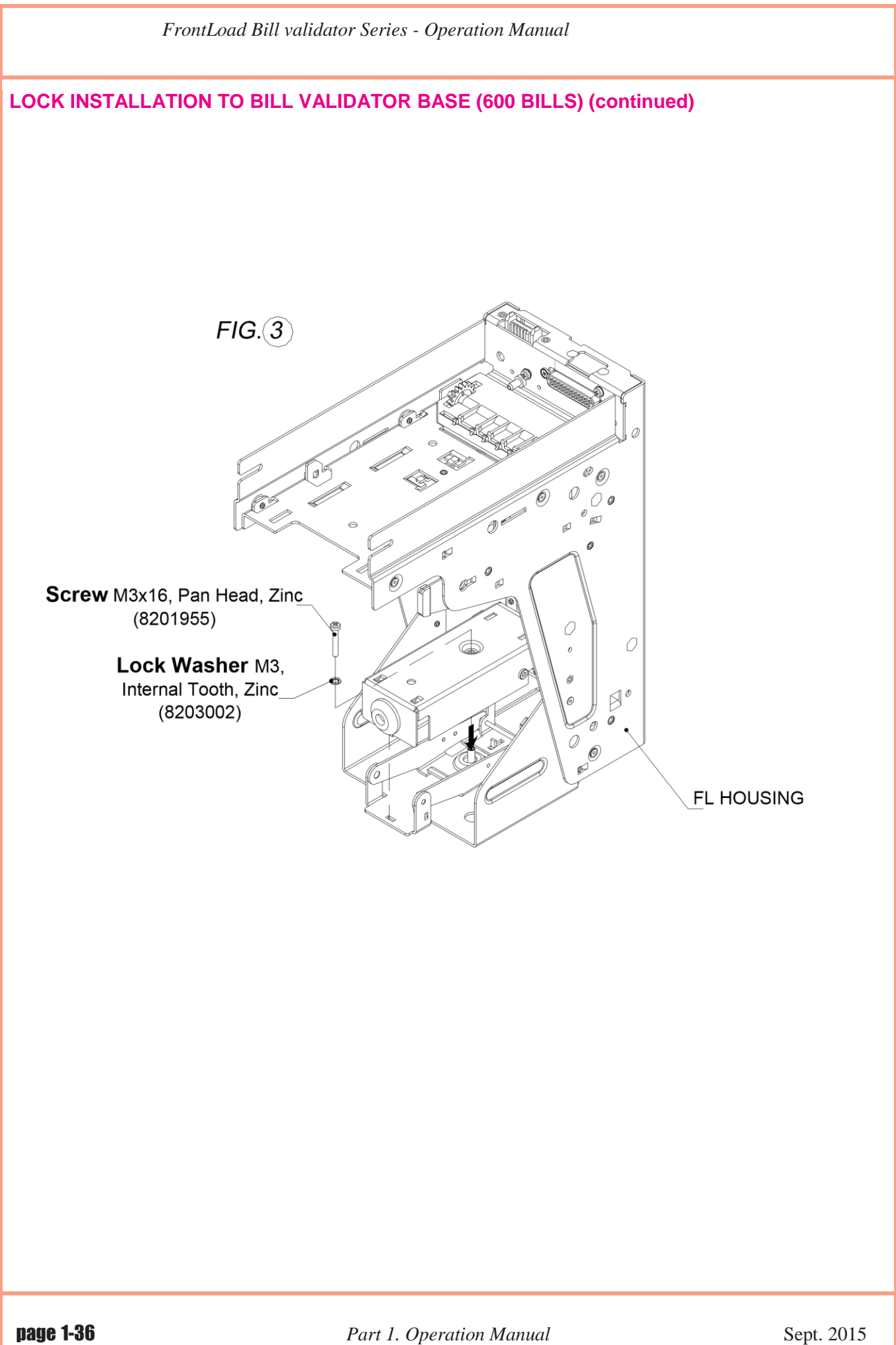

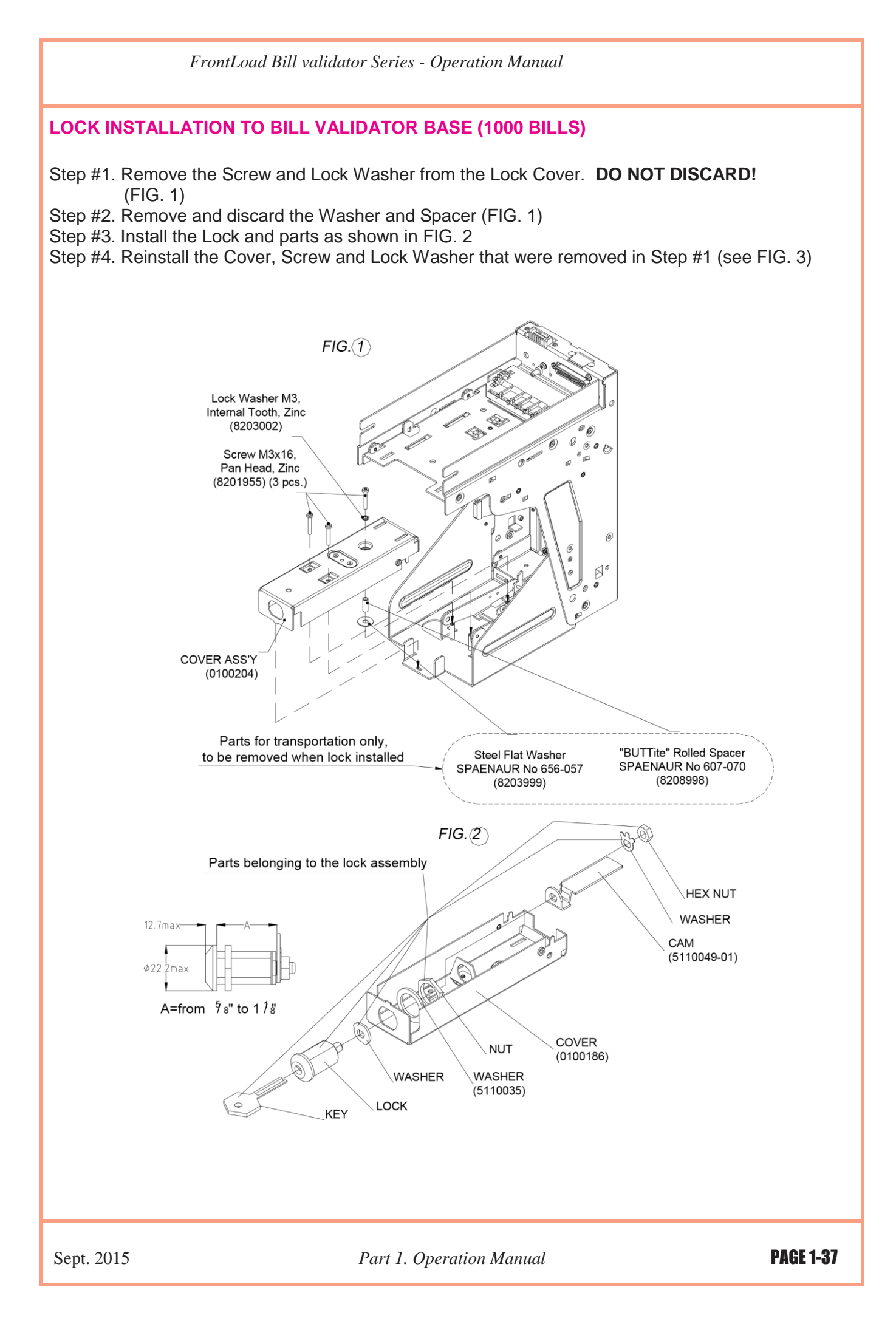

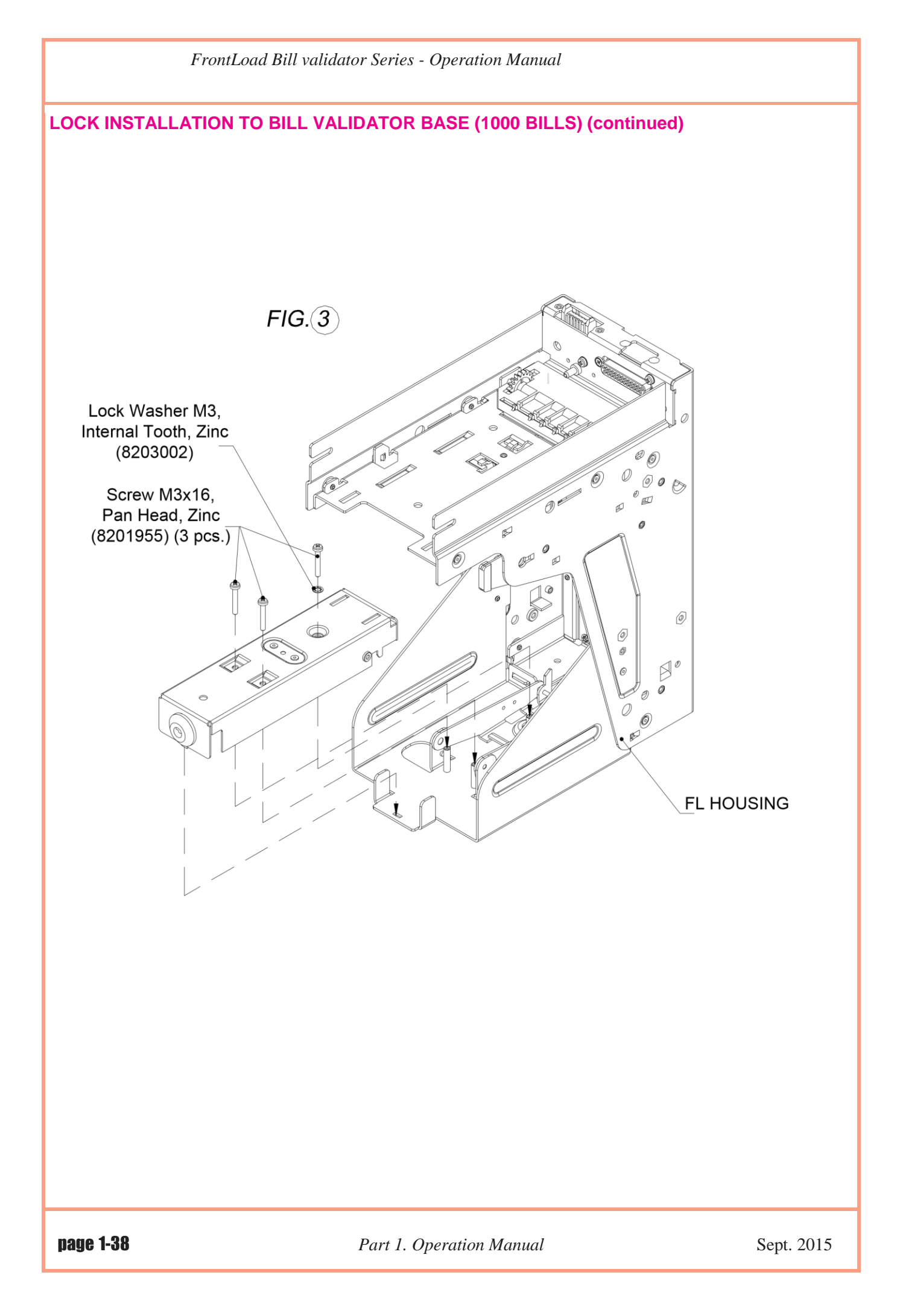

#### LOCK INSTALLATION TO CASSETTE

Open the cassette cover, remove the plastic lock and plug, and follow the diagrams as below.

#### Variant 1

Mounting kit OPT-MK-FLC that includes: Cam 5110032 2 pcs. Washer 5110034 2 pcs. Washer 5110034-01 4 pcs. Washer 5110035 4 pcs.is enclosed. Security guaranteed only with two locks installed

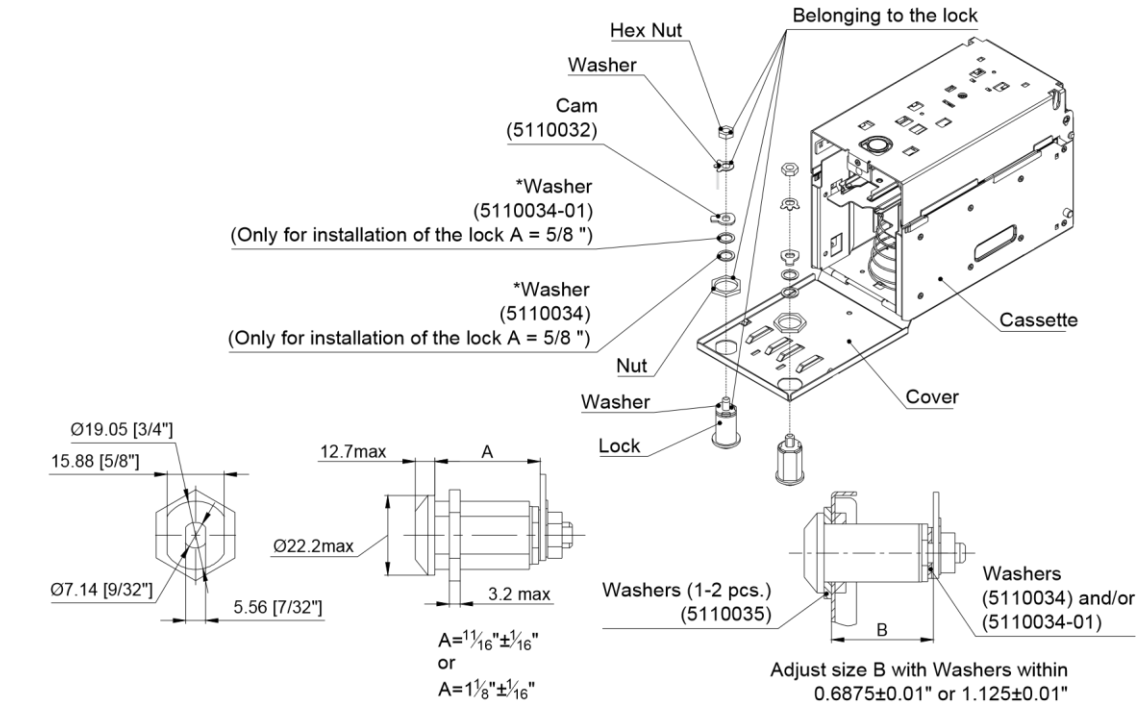

#### Variant 2

Mounting kits (for each lock) OPT-MK-FLC1, that includes : Cam 5106034, Nut two locks installed

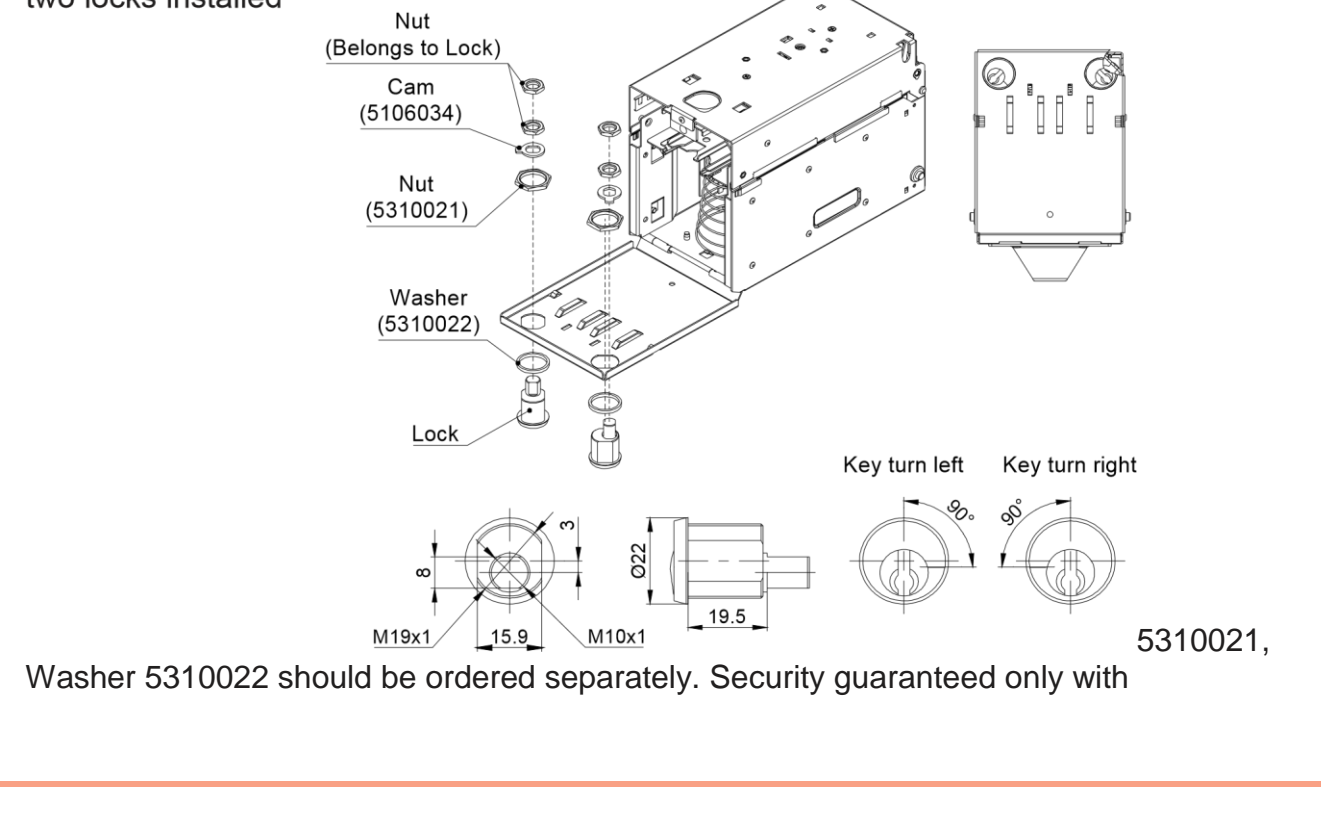

#### **INTERFACE CONNECTION**

The FrontLoad Bill Validator has the flexibility to offer four different hardware interface options:

Type 1: Opto-Isolated, 12 Volt. Type 2: RS232 levels, 12 Volt. Type 3: Isolated Pulse Low Current, 12 Volt. Type 4: RS232 levels, 24 Volt.

For detailed interface descriptions, please refer to the corresponding Interface Description Manual.

Pin Assignment (cable connector):

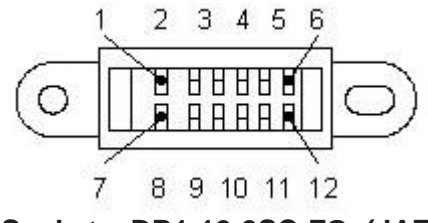

Socket DR1-12-2SC-FO (JAE)

Contact DR-SC20-1-7000 (JAE)

Signal descriptions for the Opto-isolated version (Type1):

| TERMINAL | SIGNAL   | FUNCTION         | ACTIVITY |
|----------|----------|------------------|----------|
| 1        | +12 V DC | POWER            |          |
| 2        | M-RES    | MASTER RESET     | LOW      |
| 3        | +12V DC  | INTERFACE POWER  |          |
| 4        | GND      | INTERFACE GROUND |          |
| 5        | LED+     | LED ANODE        |          |
| 6        | NC       | NOT CONNECTED    |          |
| 7        | GND      | POWER GROUND     |          |
| 8        | TXD      | TRANSMITTED DATA | HIGH/LOW |
| 9        | RXD      | RECEIVED DATA    | HIGH/LOW |
| 10       | NC       | NOT CONNECTED    |          |
| 11       | LED-     | LED CATHODE      |          |
| 12       | NC       | NOT CONNECTED    |          |

Signal Descriptions for the RS232 12Volt version (Type2, Type3)

| TERMINAL | S IG N A L | FUNCTION         | A C T IV IT Y          |
|----------|------------|------------------|------------------------|
| 1        | + 1 2V DC  | POWER            | -                      |
| 2        | M-RES      | MASTER RESET     | RS232 LOW LEVEL (+12V) |
| 3        | N C        | NOT CONNECTED    | -                      |
| 4        | GND        | INTERFACE GROUND | -                      |
| 5        | NC         | NOT CONNECTED    | -                      |
| 6        | N C        | NOT CONNECTED    | -                      |
| 7        | GND        | GROUND POWER     | -                      |
| 8        | TxD        | TRANSMITTED DATA | HIGH /LOW              |
| 9        | RxD        | RECEIVER DATA    | HIGH /LOW              |
| 10       | NC         | NOT CONNECTED    | -                      |
| 11       | NC         | NOT CONNECTED    | -                      |
| 1 2      | NC         | NOT CONNECTED    | -                      |

Signals Description for RS232 24 Volt version (Type4):

| TERMINAL | S IG N A L | FUNCTION          | A C T IV IT Y             |
|----------|------------|-------------------|---------------------------|
| 1        | GND        | GROUND POWER      | -                         |
| 2        | M - RES    | MASTER RESET      | RS232 LOW LEVEL (+ 1 2V ) |
| 3        | NC         | NOT CONNECTED     | -                         |
| 4        | GND        | GROUND INTE RFACE | -                         |
| 5        | N C        | NOT CONNECTED     | -                         |
| 6        | N C        | NOT CONNECTED     | -                         |
| 7        | + 24V DC   | POWER             | -                         |
| 8        | TxD        | TRANSMITTED DATA  | HIGH / LOW                |
| 9        | RxD        | RECEIVER DATA     | HIGH / LOW                |
| 1 0      | N C        | NOT CONNECTED     | -                         |
| 11       | N C        | NOT CONNECTED     | -                         |
| 1 2      | NC         | NOT CONNECTED     | -                         |

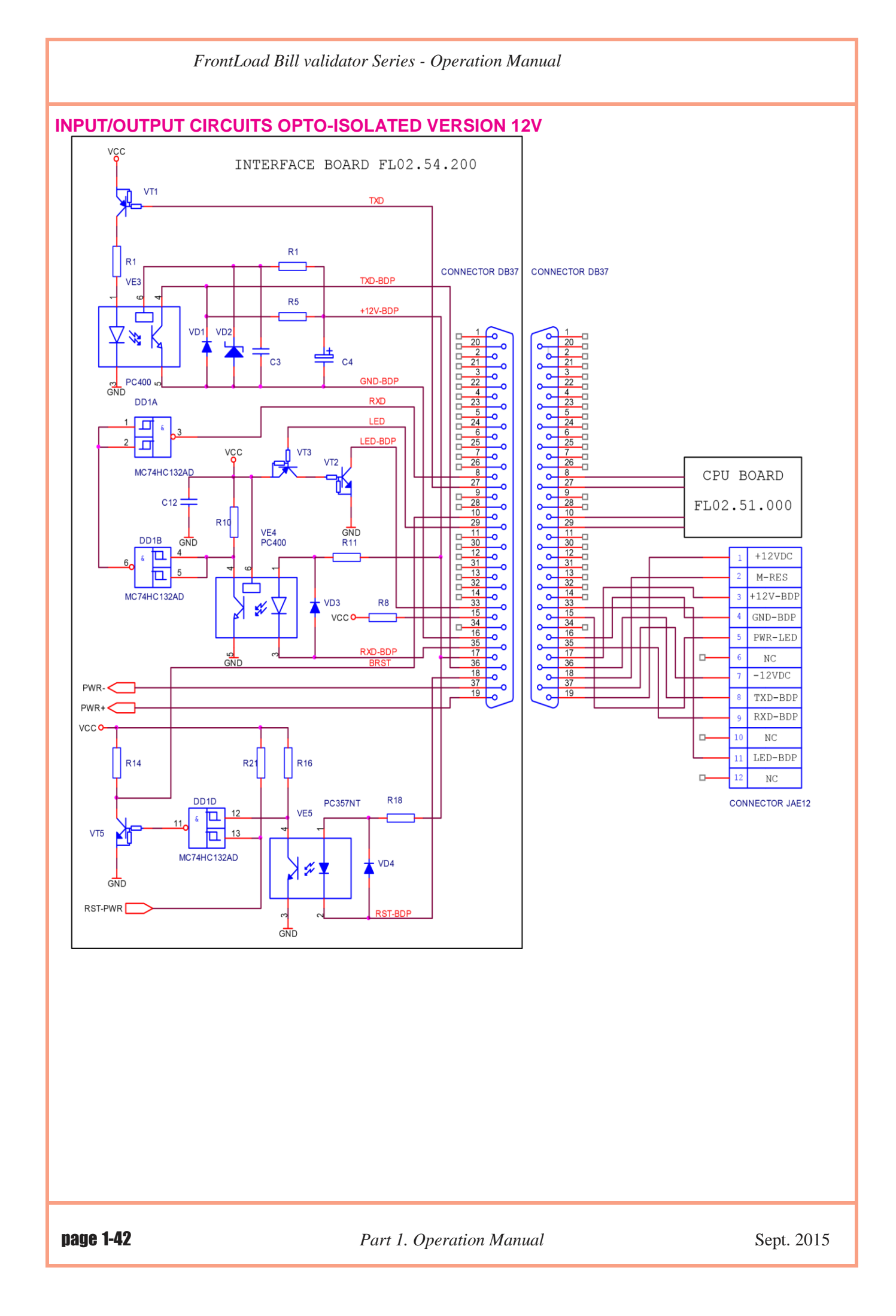

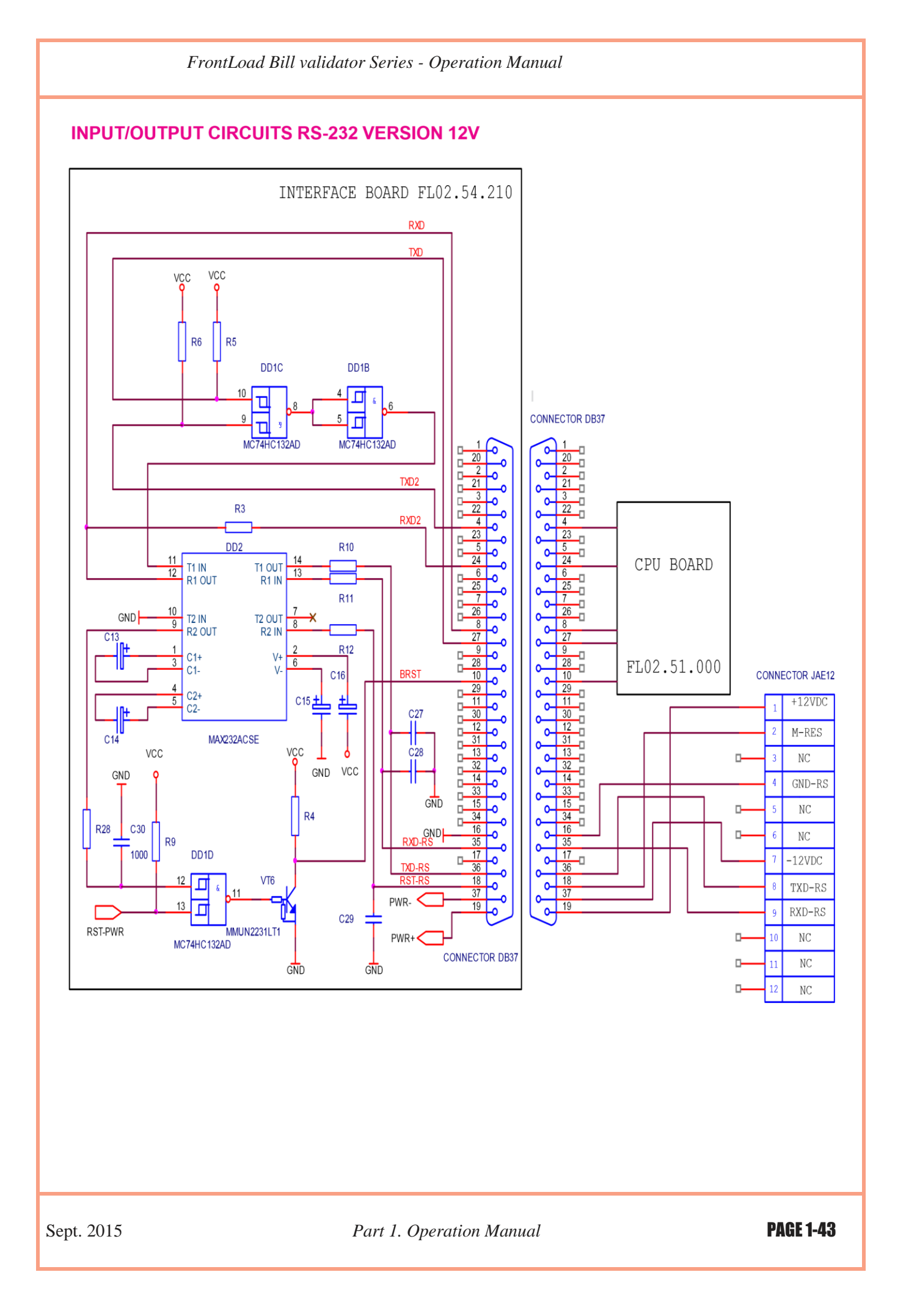

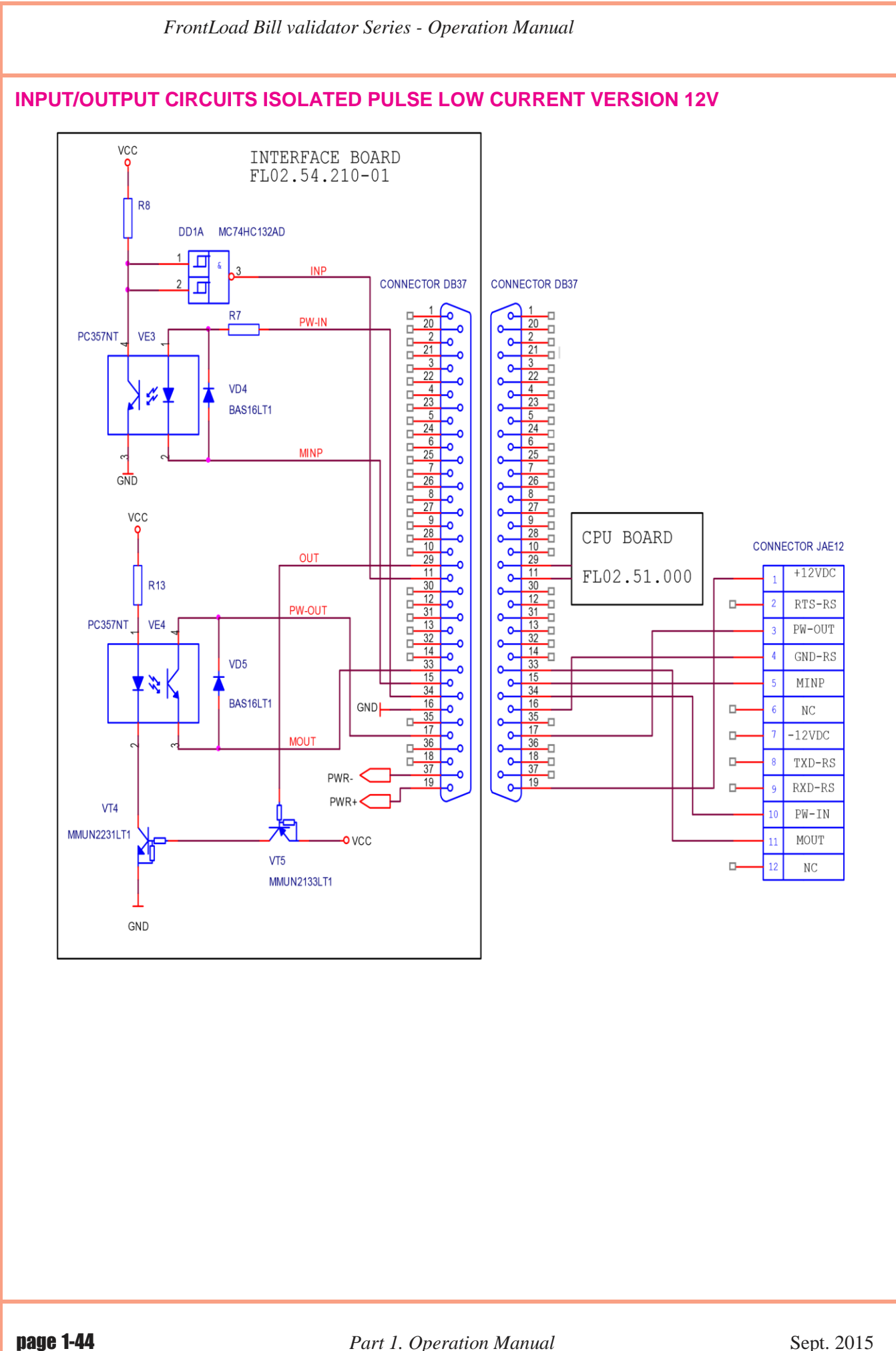

Part 1. Operation Manual

Sept. 2015

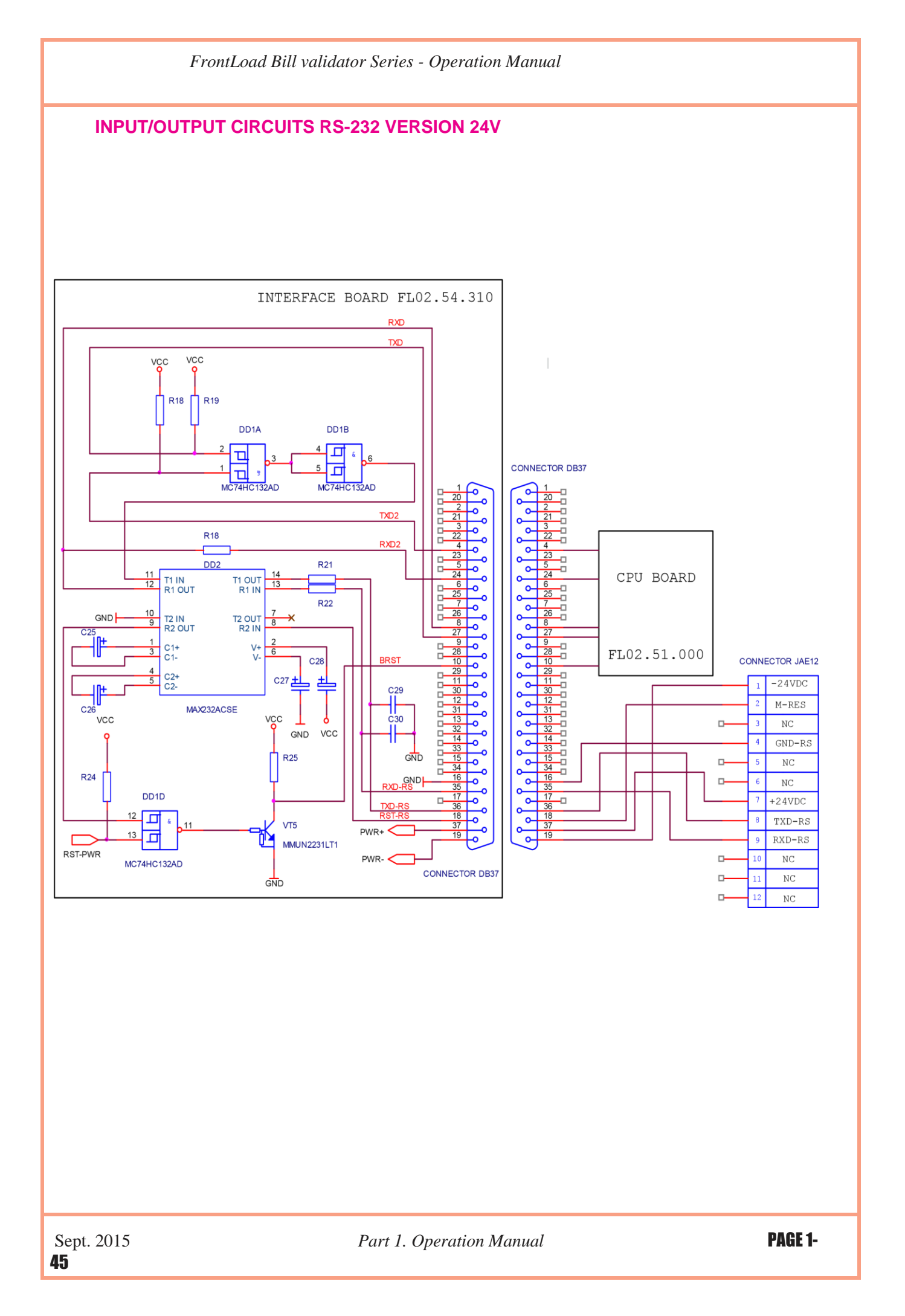

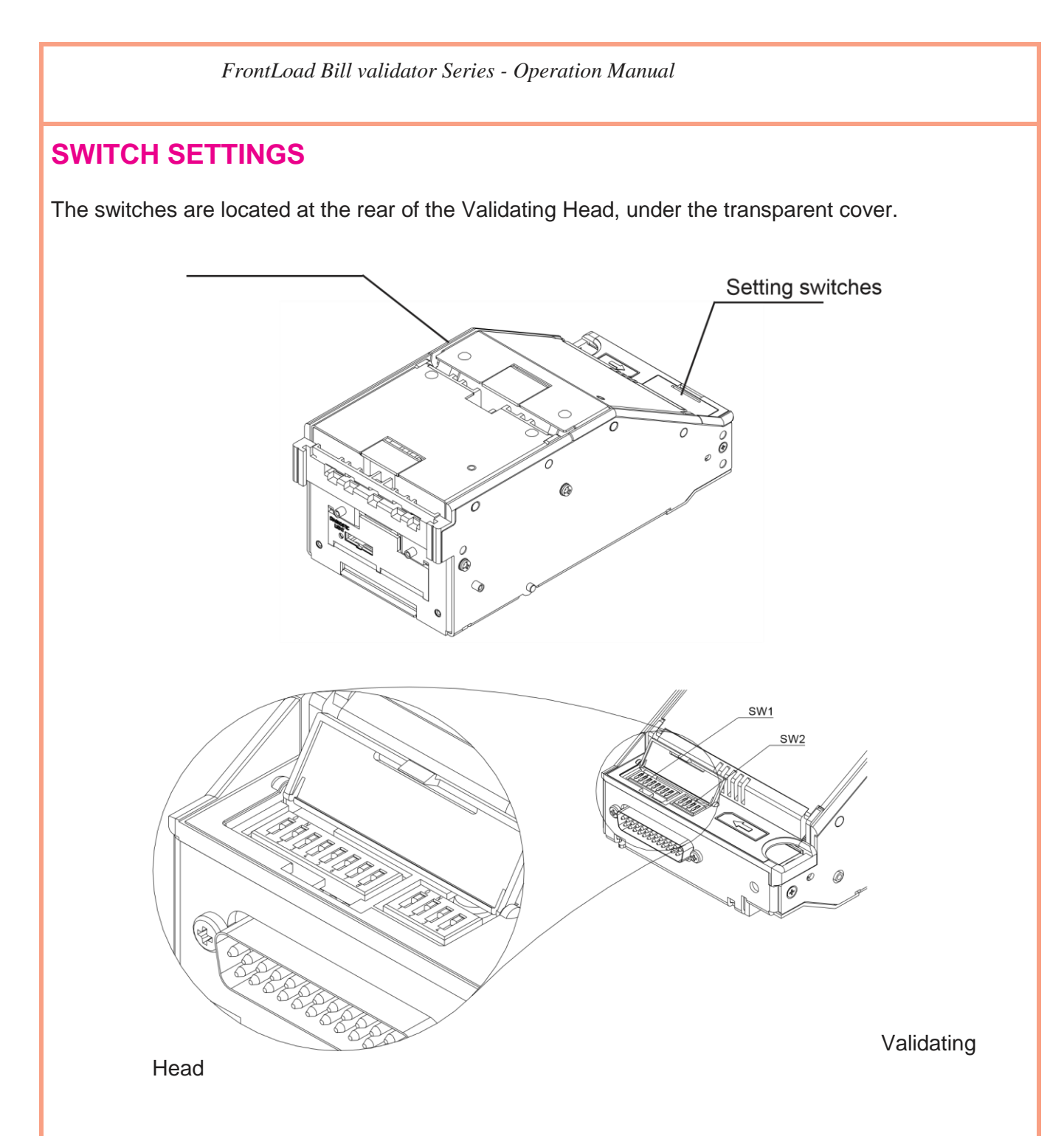

#### The Bill Validator operates in two basic modes: Validation Mode and Service Mode.

**Validation Mode:** This is the mode for normal operation. If a red status light is illuminated, it indicates that the validator is not ready to accept currency.

Service Mode: This is the mode for programming and testing the Suzohapp Bill Validator.

A series of (8) position DIP switches (SW1) define the settings and program the Bill Validator to recognize and validate a variety of different bill denominations.

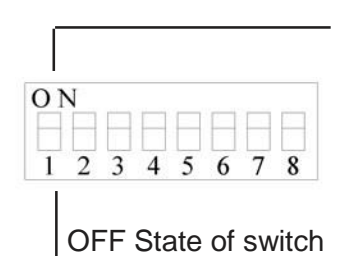

#### DIP SWITCH SW1 SETTINGS:

| SWITCH                       | ON                     | OFF                     |
|------------------------------|------------------------|-------------------------|
| SW1.1                        | Denomination #1 Enable | Denomination #1 Disable |
| SW1.2                        | Denomination #2 Enable | Denomination #2 Disable |
| SW1.3                        | Denomination #3 Enable | Denomination #3 Disable |
| SW1.4                        | Denomination #4 Enable | Denomination #4 Disable |
| SW1.5 Denomination #5 Enable |                        | Denomination #5 Disable |
| SW1.6                        | Denomination #6 Enable | Denomination #6 Disable |
| SW1.7                        | Denomination #7 Enable | Denomination #7 Disable |
| SW1.8                        | Denomination #8 Enable | Denomination #8 Disable |

For a complete explanation of switch descriptions, please see the software version description.

The (4) position DIP switches (SW2) are defined below:

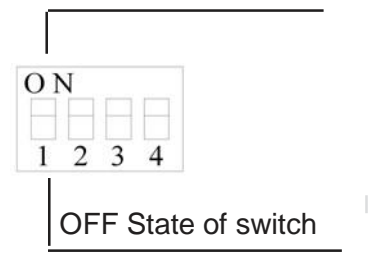

| PARAMETER                        | SWITCH | ON           | OFF             |
|----------------------------------|--------|--------------|-----------------|
| Orientation of the bill          | SW2.1  | Four-Way     | One-Way         |
|                                  | SW2.2  | Reserved     | Reserved        |
| Interface communication<br>speed | SW2.3  | 9600 BPs     | 19200 BPs       |
| Mode                             | SW2.4  | Service Mode | Validation Mode |

For additional information on switch features and explanations, please see the software description.

#### **MAINTENANCE & SERVICE**

#### **Collecting Bills**

To collect bills from the Suzohapp Bill Validator, simply open the lock on the base assembly and pull out the Cassette (please see diagram below).

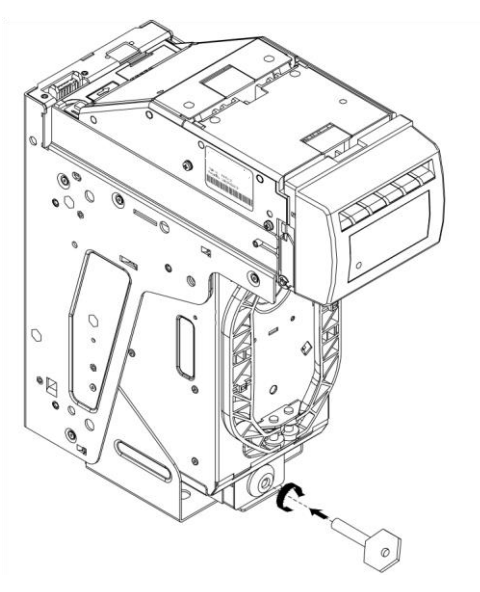

Pressing the lever (located to the right) releases the Cassette for easy removal.

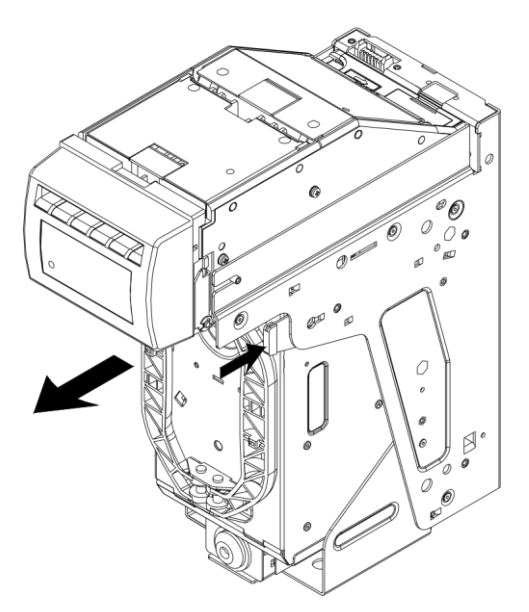

To replace the Cassette, close the Cassette cover, insert the Cassette into the FrontLoad frame, and turn the key to lock the Cassette back in place.

Part 1. Operation Manual

**PAGE 1-49** 

To open the Cassette cover, simply open the locks – located on the Cassette cover (as shown in diagram below).

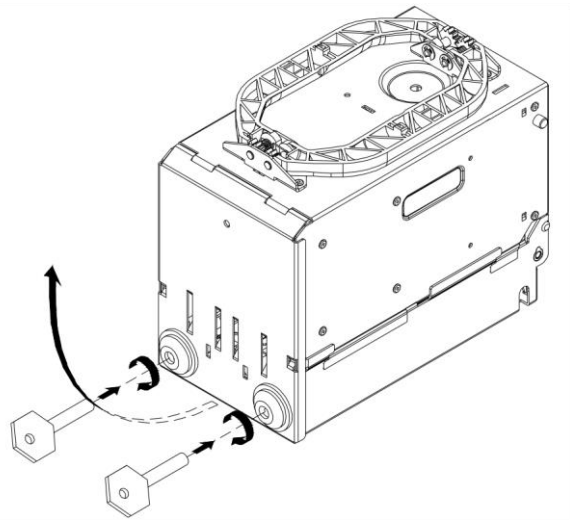

The Cassette cover will then open easily, and the validated pack of bills can then be removed as a neat stack.

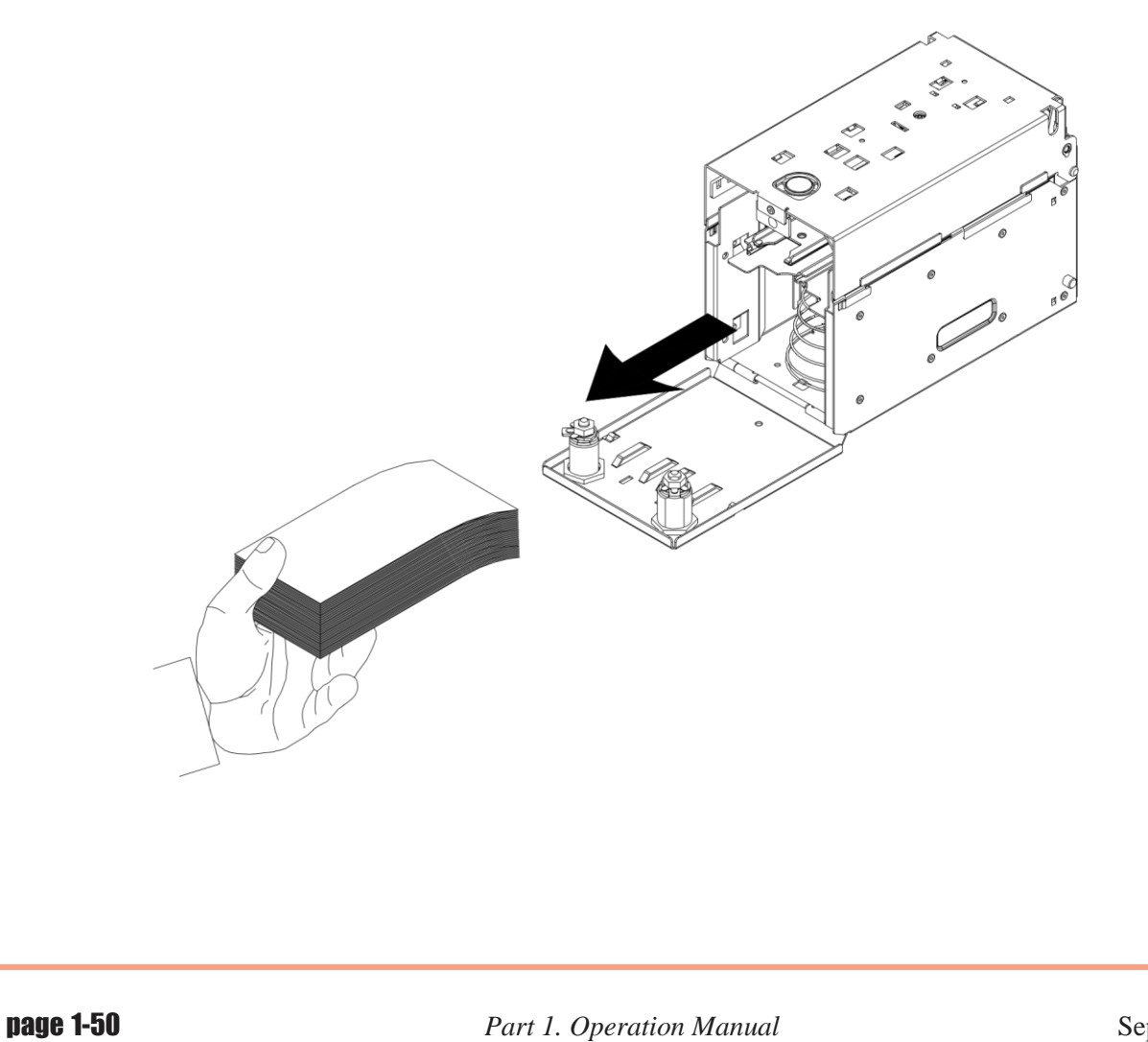

Sept. 2015

#### **SOFTWARE UPDATES**

Download procedure for a single-download Memory Card:

Step 1. Turn Power OFF.

<u>Step 2</u>. Lift up the Latch under the Validating Head, and Remove the Validating Head from the Housing.

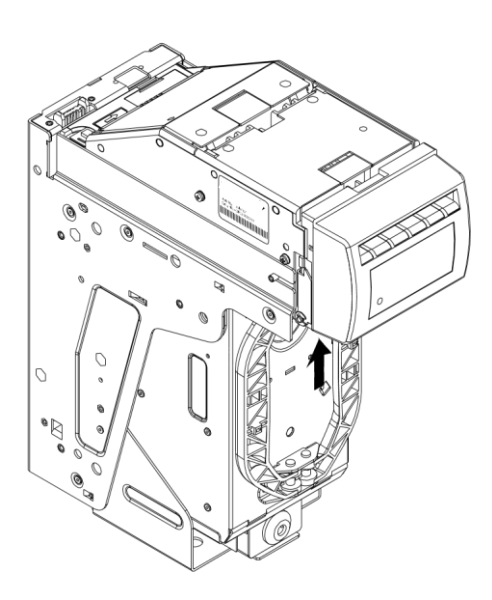

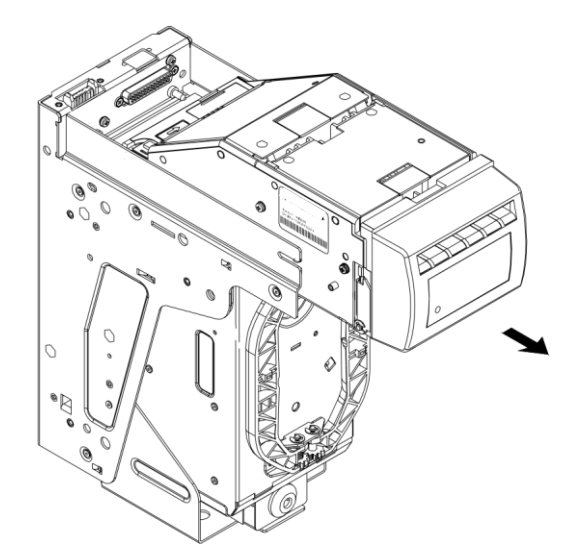

Part 1. Operation Manual

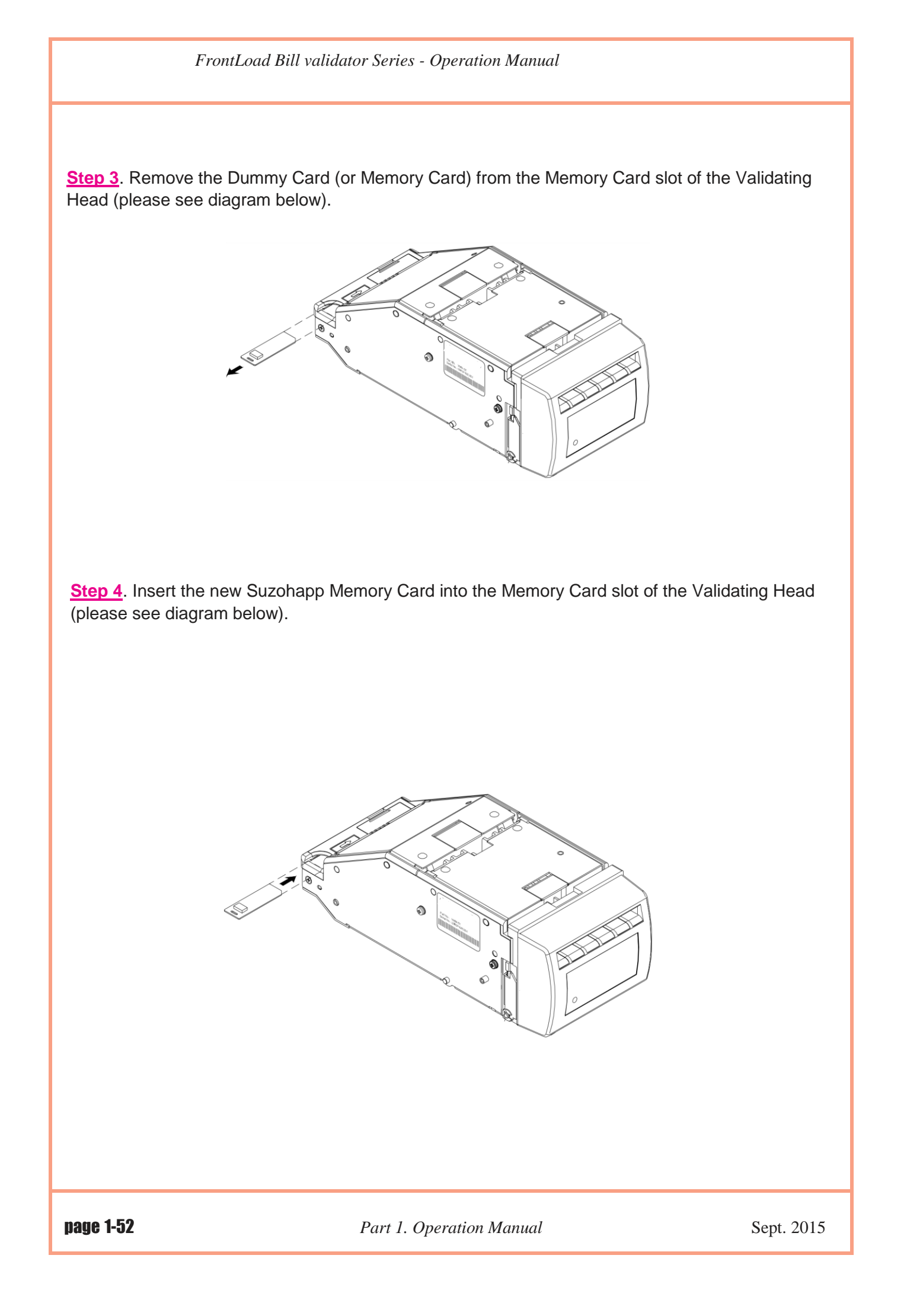

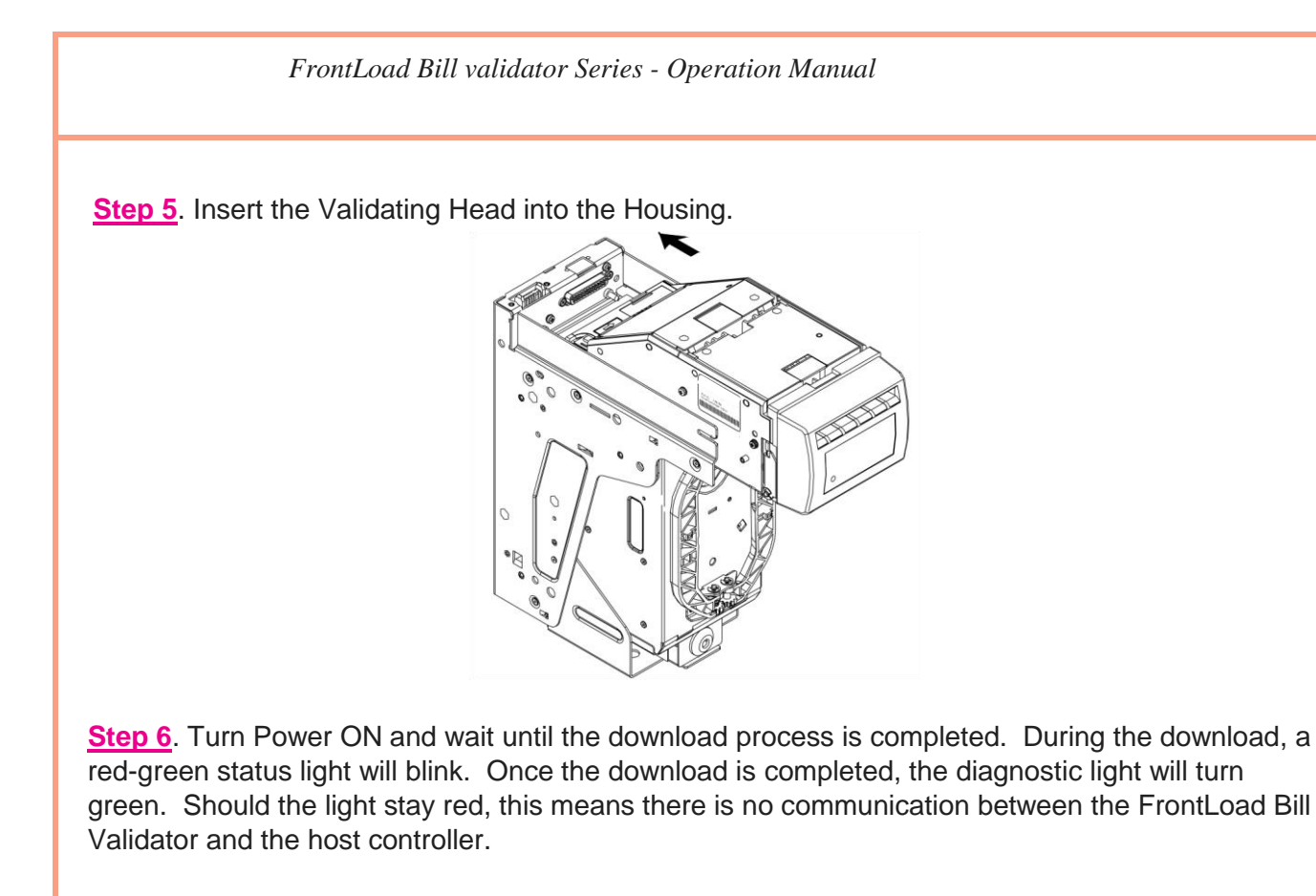

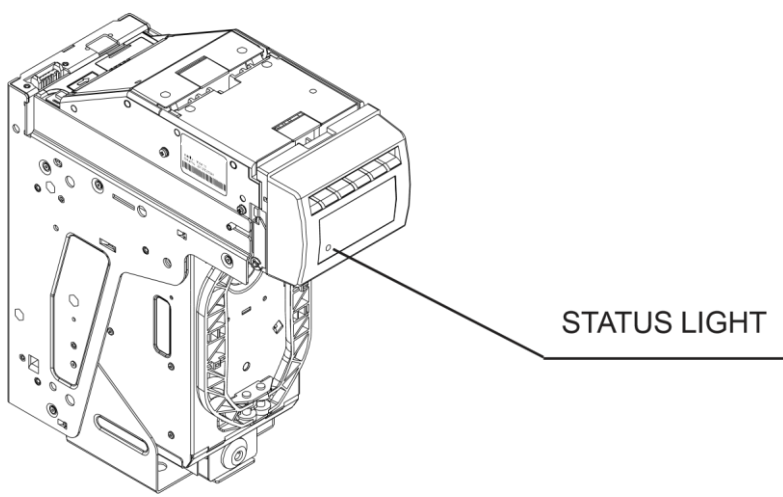

A single-download Memory Card must be present in the Bill Validator at all times.

#### Download procedure for the multi-download Smart Stick:

Please refer to the instructions concerning the single-download Memory Card. Follow steps 1, 2, 4, 5 and 6. After the successful completion of step 6, follow steps 1, 2, 3 and 5.

The Memory Card can be used to update more units, until the number of licenses is reached.

Download procedure via interface connector:

In order to perform an interface download, a Network Enabled Memory Card must be installed. After the download is complete this card must be left in the validator for communication.

1. When the FrontLoad Bill Validator has a CCNET protocol, the software download can be completed via the host controller (refer to CCNET Protocol Description).

2. For a direct download via the interface connector, please follow the instructions below:

Step 1. Turn power OFF.

**Step 2**. Disconnect the interface connector from the Bill Validator.

**Step 3**. Remove the Validating Head from the Housing, and set Mode Switch to Service mode (see page 36).

Step 4. Install the Validating Head into the Housing.

<u>Step 5</u>. Connect Suzohapp Adaptor (see page 30 for exact type): a) to the Computer, b) to the interface connector of the Bill Validator, and c) to the power outlet (AC 100-250V).

<u>Step 6</u>. From the computer, run the latest software version of the **FL**\*\*\*.exe program.

Step 7. Follow the instructions displayed on the computer screen.

**Step 8**. After completing step 7, disconnect the Suzohapp Adaptor: a) from the power outlet, b) from the Bill Validator, and c) from the Computer.

<u>Step 9</u>. Remove the Validating Head from the Housing, and set Mode Switch to Validation mode (see page 36).

**Step 10**. Install the Validating Head into the Housing.

**Step 11**. Connect the interface connector to the Bill Validator.

Step 12. Turn power ON.

#### SOFTWARE UPDATE DIAGNOSTICS

Normally, the download process will be accompanied by a blinking red-green status light for about 1 minute. If the download has competed successfully, the status light will turn green. Should the download be unsuccessful, the status light will flash green on red.

The following table lists possible errors which may take place during a download:

| STATUS OF<br>DIAGNOSTIC LIGHT | ERROR DESCRIPTION                               | FAULT - HANDLING                                                                                                    |  |
|-------------------------------|-------------------------------------------------|----------------------------------------------------------------------------------------------------|--|
| 1 GREEN FLASH ON<br>RED       | External interface ERROR in CCNET Download mode | <ol> <li>Verify that software is suitable for CCNET download.</li> <li>Repeat procedure.</li> </ol>                                            |  |
| 2 GREEN FLASHES<br>ON RED     | Memory Card CRC ERROR                           | <ol> <li>Turn POWER OFF, remove and insert the Smart Stick again, turn<br/>POWER ON.</li> <li>Replace Memory Card with the new one.</li> </ol> |  |
| 3 GREEN FLASHES<br>ON RED     | Incorrect data in Memory<br>Card                | <ol> <li>Verify that the software is suitable to the Bill Validator type.</li> <li>Insert correct type of Suzohapp Memory Card.</li> </ol>     |  |
| 4 GREEN FLASHES<br>ON RED     | Memory Card is not inserted                     | d Properly insert the Memory Card.                                                                                                    |  |
| 5 GREEN FLASHES<br>ON RED     | Wrong type of Memory Card                       | Insert the correct type of Suzohapp Memory Card.                                                                                               |  |
| 6 GREEN FLASHES<br>ON RED     | Failure during download                         | <ol> <li>Turn POWER OFF, remove and insert the Memory Card again, turn<br/>POWER ON.</li> <li>Replace Memory Card with the new one.</li> </ol> |  |
| 7 GREEN FLASHES<br>ON RED     | Operation ERROR of<br>Memory Card interface     | <ol> <li>Turn POWER OFF, remove and insert the Memory Card again, turn<br/>POWER ON.</li> <li>Replace Memory Card with the new one.</li> </ol> |  |

#### TROUBLESHOOTING

Suzohapp's FrontLoad Bill Validator is equipped with a self-diagnostic feature to aid in repair and maintenance. When the power to the Bill Validator is turned ON, the Bill Validator begins its self-diagnostic operation.

If the self-diagnostic test is passed, then the status light will turn green. If an error is detected, then the status light on the front of the Bill Validator will blink red.

The number of times the red light flashes on the Bill Validator, is an indication of a specific problem or malfunction. A detailed list of these errors and corrective action is provided in the Diagnostics section to follow.

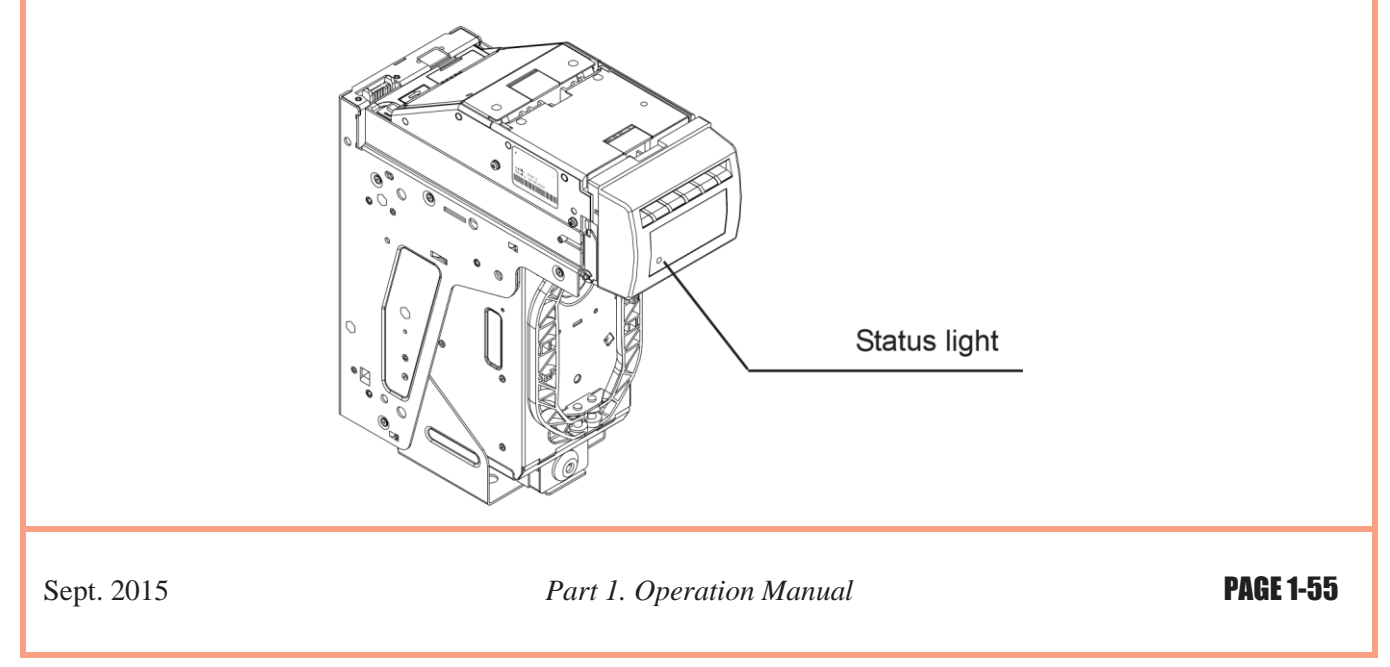

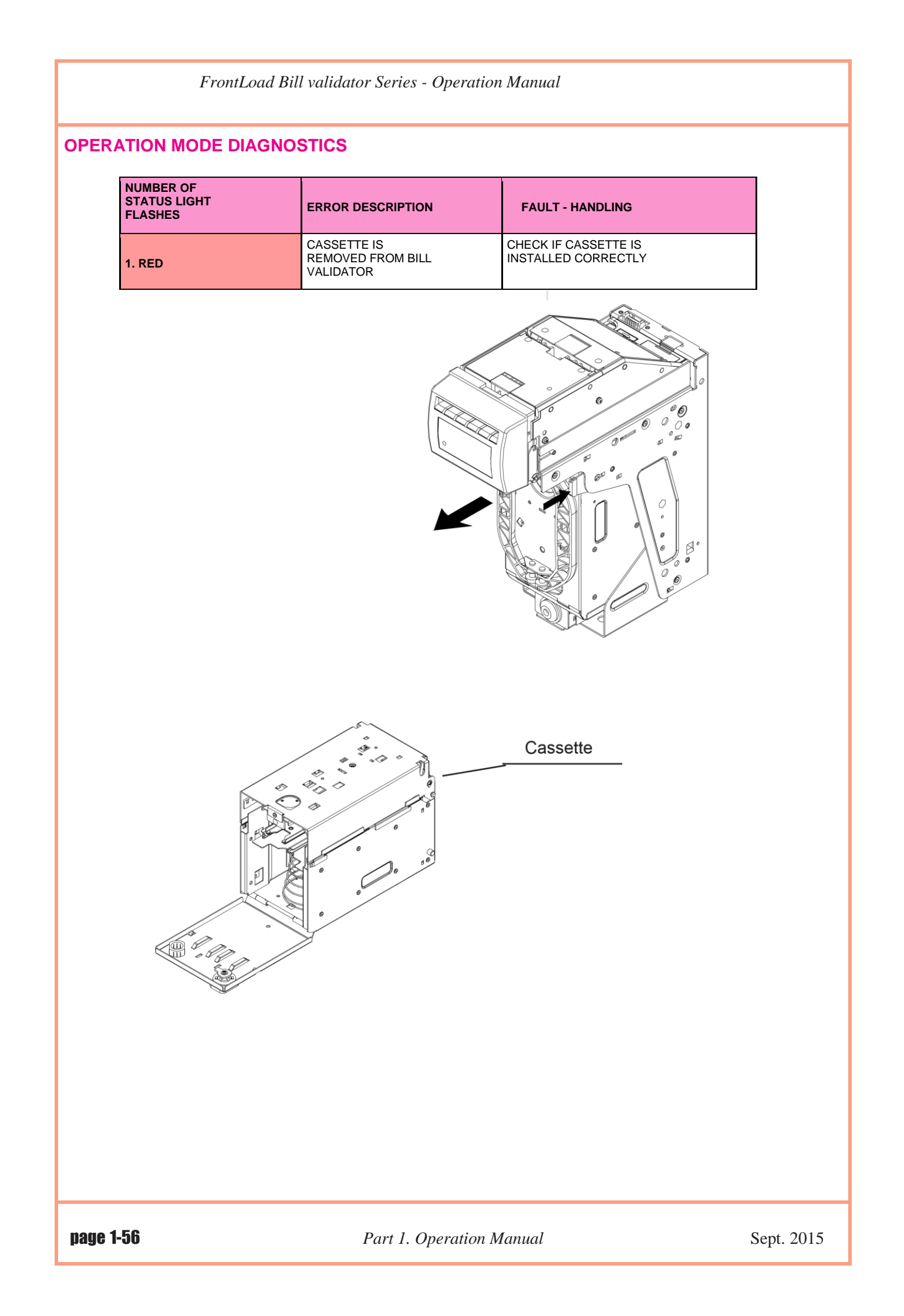

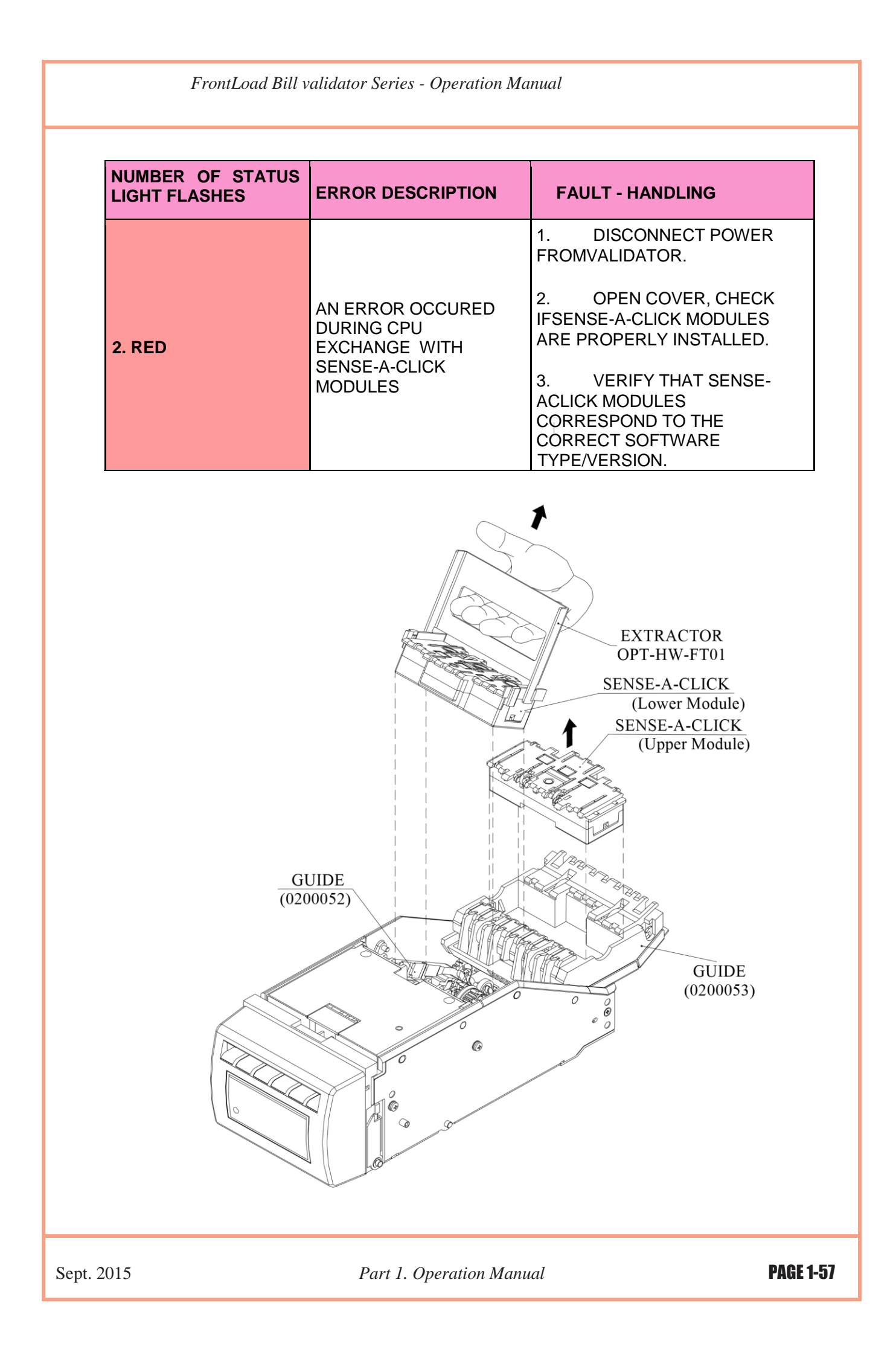

| FrontLoad Bill validator Series - Operation Manual |                                                             |                                                                                                    |                                               |
|----------------------------------------------------|-------------------------------------------------------------|----------------------------------------------------------------------------------------------------|-----------------------------------------------|
| NUMBER OF<br>STATUS LIGHT<br>FLASHES               | ERROR DESCRIPTION                                           | FAULT - HANDLING                                                                                                    |                                               |
| 3.RED                                              | CASSETTE IS FULL                                            | REMOVE CASSETTE, EMF<br>CASSETTE AND INSERT E<br>CASSETTE.                                                                      | ΎТΥ<br>:MPTY                                  |
| 4.RED                                              | MECHANICAL JAM<br>IN CASSETTEOR<br>STACKER MOTOR<br>FAILURE | 1. REMOVE CASSETTE FF<br>BILL VALIDATOR HOUSING<br>EXTRACT CRUMPLE D OR<br>BILL.<br>2. TURN POWER ON ANI<br>STACKER MOTOR ROTAT | ROM<br>3 AND<br>2 JAMMED<br>2 CHECK IF<br>ES. |
|                                                    |                                                             |                                                                                                    |                                               |
| age 1-58                                           | Part 1. Operatio                                            | on Manual                                                                                                    | Sept. 2015                                    |

| NUMBER OF<br>STATUS LIGHT<br>FLASHES | ERROR DESCRIPTION                | FAU LT - HANDLING                                                                                                    |
|--------------------------------------|----------------------------------|----------------------------------------------------------------------------------------------------|
| 5. RED                               | FAILURE OF<br>DIELECTRIC SENSORS | <ol> <li>CHECK IF SENSE-A-CLICK<br/>MODULE CORRESPONDS TO THE<br/>CORRECT SOFTWARE TYPE /<br/>VERSION.</li> <li>REPLACES ENSE-A-CLICK<br/>MODULE.</li> </ol>                                                                                                    |
| 6. RED                               | FAILURE OF OPTICAL<br>SENSORS    | <ol> <li>OPEN VALIDATOR HEAD<br/>GUIDE, CLEAN OPTICAL<br/>SENSORS (PLEASE SEE<br/>MAINTENANCE SECTION FOR<br/>CLEANING DETAILS ON THESE<br/>SENSORS).</li> <li>REMOVE SENSE-A-CLICK<br/>MODULE. CHECK CONNECTORS.</li> <li>CHANGE SENSE-A -CLICK MODULE.</li> </ol> |

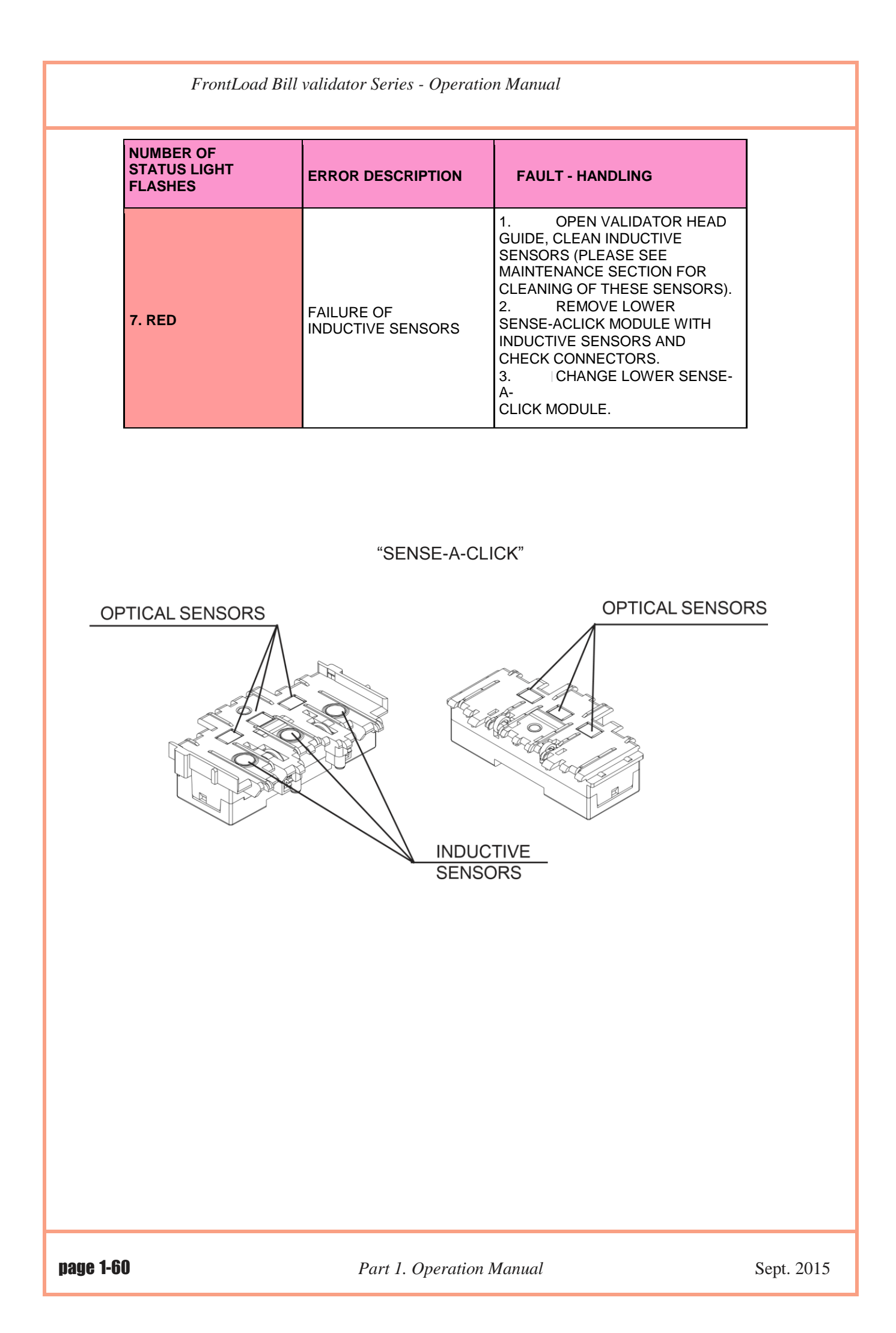

| NUMBER OF<br>STATUS LIGHT<br>FLASHES | ERROR DESCRIPTION                | FAULT - HANDLING                                                                                                    |
|--------------------------------------|----------------------------------|----------------------------------------------------------------------------------------------------|
| 8. RED                               | FAILURE OF<br>TRANSPORTING MOTOR | <ol> <li>OPEN VALIDATOR<br/>HEADGUIDE, CLEAN PATH.</li> <li>CLOSE VALIDATOR<br/>HEADGUIDE.</li> <li>IF VALIDATOR DOES<br/>NOT START, TURN OFF<br/>POWER, RELEASE<br/>VALIDATOR HEAD<br/>AND CHECK RECEIVING<br/>PATH.</li> <li>INSERT VALIDATOR<br/>HEADAND TURN POWER<br/>"ON".</li> </ol> |

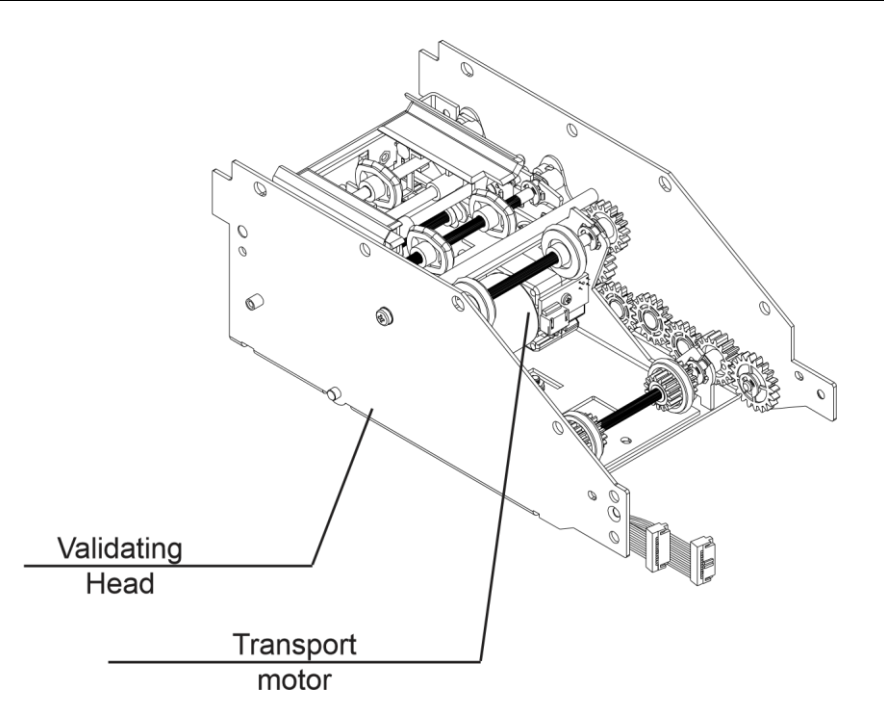

| NO OF STATUS<br>LIGHT FLASHES |                                                                 |                                                                                                    |
|-------------------------------|-----------------------------------------------------------------|----------------------------------------------------------------------------------------------------|
| 9. RED                        | SPEED OF TRANSPORTING<br>MOTOR IS TOO FAST                      | CHECK POWER SUPPLY<br>VOLTAGE                                                                                                    |
| 10. RED                       | FAILURE OF ALIGNMENT<br>MECHANISM                               | 1. CHECK IF BILLPATH IS<br>CLEAR<br>2. POWER OFF AND TURN<br>ON AFTER 5 SECONDS. SEE<br>IF ALIGNMENT MECHANISM<br>WILL SELF ADJUST. |
| 11. RED                       | BILL PATHWAY IS NOT<br>EMPTY                                    | OPEN LIDS AND CHECK<br>BILL PATH IS CLEAR                                                                                           |
| 12. RED                       | BILL JAM IN THE ENTRY SLOT<br>OF CASSETTE. CREDIT NOT<br>ISSUED | REMOVE CASSETTE AND CLEAR THE JAM.                                                                                                  |
| 13. RED                       | OVERLOAD OF TRANSPORT<br>MOTOR                                  | OPEN LIDS AND CHECK<br>BILL PATH IS CLEAR                                                                                           |

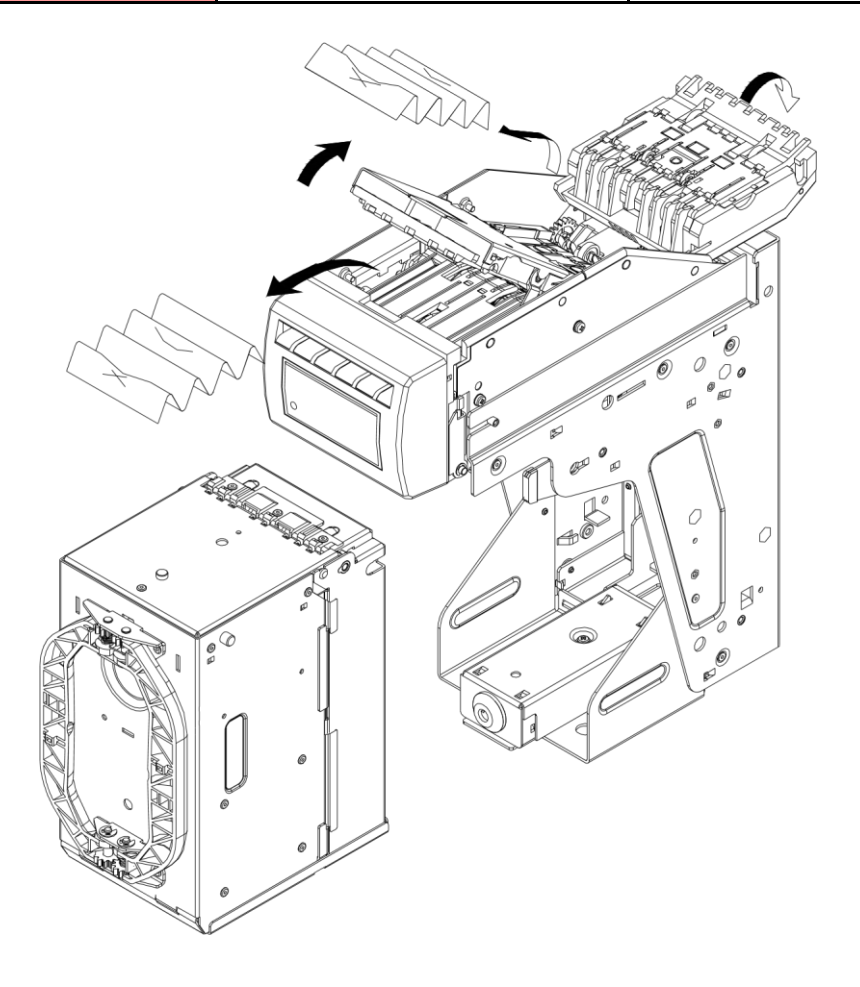

Part 1. Operation Manual

#### **TECHNICAL SUPPORT**

# **SUZOHAPP**

Solutions Focused, Technology Driven 1743 Linneman Road Mount Prospect, IL 60056 USA PHONE: 1-847-952-5932 or 1-800-239-7017 Bill-to-bill@suzohapp.com suzohapp.com/Bill-to-Bill © 2014 SuzoHapp Group